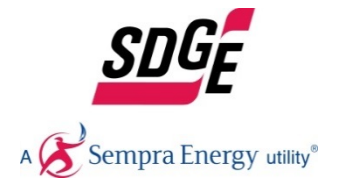

# SDG&E<sup>®</sup> Business Energy Advisor

**User Guide** 

Version 2.0 11/22/2016

### **Table of Contents**

| What is SDG&E Business Energy Advisor?               | Page 3  |
|------------------------------------------------------|---------|
| Accessing SDG&E <sup>®</sup> Business Energy Advisor | Page 4  |
| Welcome Initial Business Profile Management          | Page 7  |
| Landing Page – The First Thing You See               | Page 9  |
| Landing Page – Ways to Save Toolbar                  | Page 10 |
| Section 1: My Energy                                 | Page 11 |
| My Energy Main Page                                  | Page 12 |
| How You Compare                                      | Page 13 |
| Costs, Electricity, and Gas – Basic Functionality    | Page 14 |
| Costs – My Energy Bills                              | Page 15 |
| Costs – Account Chart Control                        | Page 16 |
| Costs – Meter Chart Control                          | Page 17 |
| Costs – Groups Chart Control                         | Page 18 |
| Electricity                                          | Page 19 |
| Gas                                                  | Page 20 |
| Energy Use Analysis                                  | Page 21 |
| Compare Bills                                        | Page 22 |
| Advanced Charting Tools                              | Page 23 |
| My Energy – Additional Features                      | Page 26 |

| Section 2: Ways to Save                    | Page 28 |
|--------------------------------------------|---------|
| Ways to Save Main Page                     | Page 29 |
| Ways to Save - Recommendations             | Page 30 |
| Ways to Save – My Plan and History         | Page 31 |
| Offers                                     | Page 32 |
| Section 3: How am I Compared               | Page 33 |
| How am I Compared Main Page                | Page 34 |
| How am I Compared Categories               | Page 35 |
| <b>Ongoing Business Account Management</b> | Page 36 |
| Linking Accounts                           | Page 38 |
| Section 4: Energy Report                   | Page 40 |
| Energy Report Main Page                    | Page 41 |
| Example Report                             | Page 42 |
| Section 5: Contact Us                      | Page 43 |
| Contact Us Main Page                       | Page 44 |

### What is SDG&E Business Energy Advisor?

A robust online energy analysis tool that allows business customers to analyze energy use, study consumption allocation throughout a building, compare use against similar businesses, and discover targeted energy savings.

The tool is divided into five sections: My Energy, Ways to Save, Offers, Profile, and Energy Reports.

#### **My Energy**

Analyze your historical usage and costs for a single meter, billing account, or select group of meters/accounts.

Sub-Sections\*: How You Compare, Costs, Electricity, Gas, Energy Use Analysis, Compare Bills.

\*Energy Use Analysis and Compare Bills only appears if you have over a year of data available.

#### Ways to Save

Receive targeted energy savings recommendations, including utility-offered rebates.

#### Your Business's Energy Score

Discover the latest program offers including Critical Peak Pricing.

#### How am I Compared

Provide building characteristics to create building profiles and optimize analytics.

#### **Energy Reports**

Download or print a summary report for presentation or reporting.

#### **SDG&E WEBSITE**

This section explains how to access the SDG&E Business Energy Advisor from sdge.com.

The SDG&E Business Energy Advisor page on sdge.com allows customers to determine if the Business Energy Advisor is a good fit for their business. This page also provides access to "Welcome to SDG&E Business Energy Advisor" where you can log in or register.

| Payment Options                  |                                                                                                    |                                                                                                    |
|----------------------------------|----------------------------------------------------------------------------------------------------|----------------------------------------------------------------------------------------------------|
|                                  | An Energy Analysis Tool for the Medium Business Custon                                                                                                    | ner.                                                                                                    |
| Tools for Energy                 | Analyze Energy. Empower Action.                                                                                                    |                                                                                                    |
| management                       | This tool aims to enhance the online self-service experience of our                                                                                                    |                                                                                                    |
| My Account                       | customer by giving them sound data which, in turn, allows them to make informed business decisions.                                                                                                    | March         Control         March         Control           Conference         Could         Bitto         Bitto           COMPARED TO SIMILAR PLANESSES         March and the similar strength of the control years of the similar strength of the control years         March and the similar strength of the control years of the similar strength of the similar strength of the similar stre                                                                                                    |
| My Energy Tool                   | To be considered eligible for this tool, a <b>customer must meet one</b> of the following two criterion:                                                                                                    | Valid Annual Annual Annua                                                                                                    |
| Green Button                     | <ol> <li>At least 1 active nonresidential meter with demand &gt;=20kW for the<br/>last 12 months AND 10 or fewer total meters or service<br/>points (across all their accounts).</li> </ol>                                                       |                                                                                                    |
| kWickview                        | <ol> <li>At least 1 active nonresidential meter on a demand-billed rate* AN<br/>service points (across all their accounts).</li> </ol>                                                                                                    | D 20 or fewer total meters o                                                                                                    |
| Energy Waves                     | Here are just a few of the many benefits customers will gain from using the <u>Business Energy Advisor Tool</u> ®:                                                                                                    | Пеннонграме •) Во Сих •) (109/20.229-109/20.200)<br>Ш Ф сониства силоне — Ю Гинален<br>Палама                                                                                                    |
| SDG&E Business<br>Energy Advisor | <ul> <li>Analyze smart meter consumption data</li> <li>Analyze billed charges &amp; credits</li> <li>Group accounts and/or meters together for collective analysis</li> </ul>                                                                     |                                                                                                    |
| Pricing Plans                    | <ul> <li>Better understand complex rates with various consumption and<br/>demand components**</li> </ul>                                                                                                    | A single framework     E interest formation     C      O     Control     Control     Contro     Control     Contro     Control     Control     Contro     Con |
| Ways to Save                     | <ul> <li>Track energy efficiency initiatives and assess their effectiveness</li> <li>Provide building details to perform disaggregated load analysis</li> <li>Download high-level reports and export billing &amp; consumption details</li> </ul> | Microscope         Octob         Electricity         Microscope         Microscope         Microcope </td                                                                                                    |
| Services                         | Enroll Now 🐤                                                                                                    |                                                                                                    |
| For Trade Professionals          | **SDG&E Business Energy Advisor tool fully supports complex commerce                                                                                                    | cial billing rates including                                                                                                    |

#### WELCOME TO SDG&E BUSINESS ENERGY ADVISOR

This section details how to access SDG&E Business Energy Advisor.

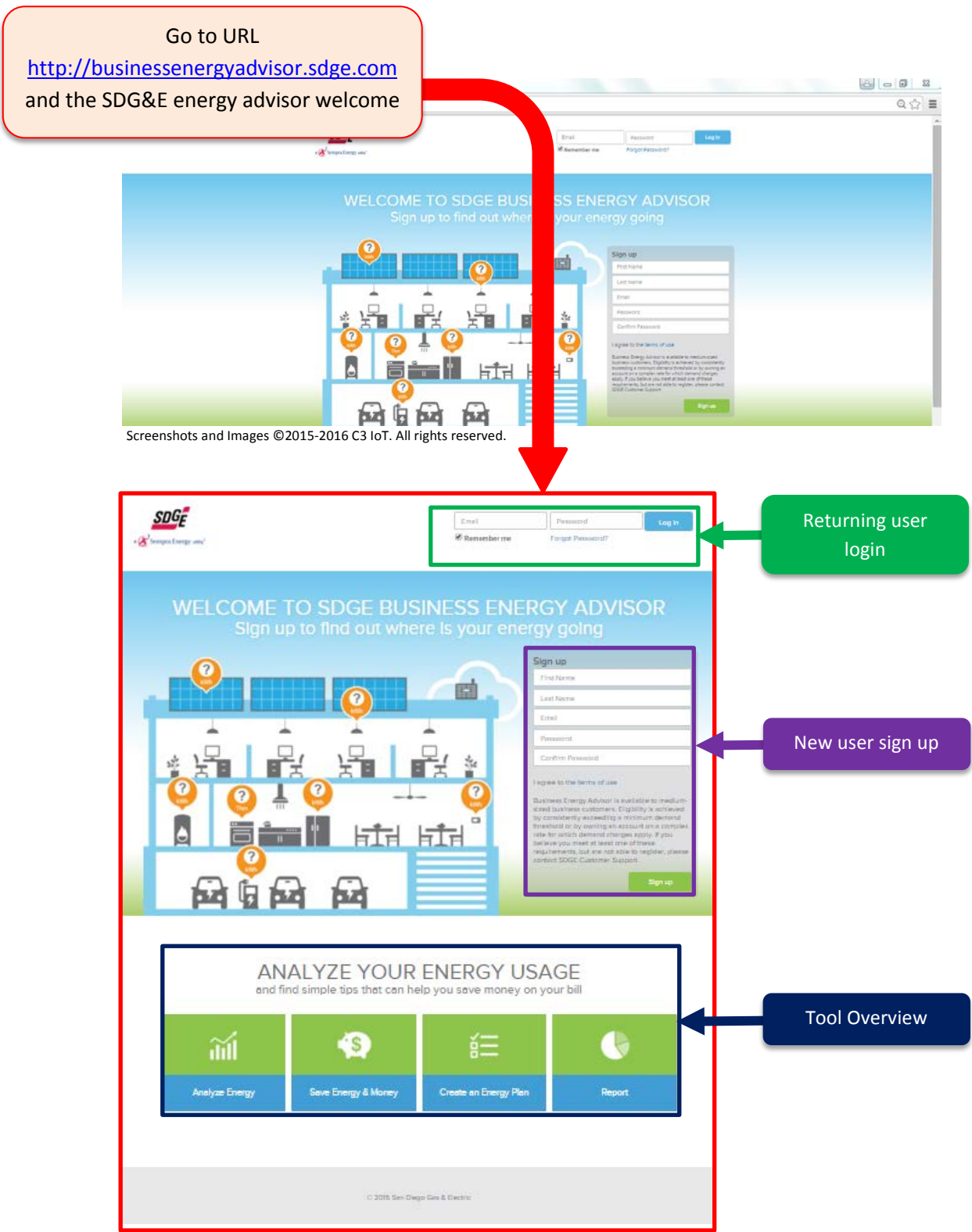

Screenshots and Images ©2015-2016 C3 IoT. All rights reserved.

#### NEW COMMERCIAL CUSTOMER SIGN UP

This section details how to register for the first time to access the Business Energy Advisor.

Note: A customer is eligible for registration if they meet at least one of the following two criterions:

1) At least 1 active nonresidential meter with demand >=20kW for the last 12 months **AND** 20 or fewer total meters (across all accounts).

2) At least 1 active nonresidential meter on a demand-billing rate **AND** 20 or fewer total meters (across all accounts).

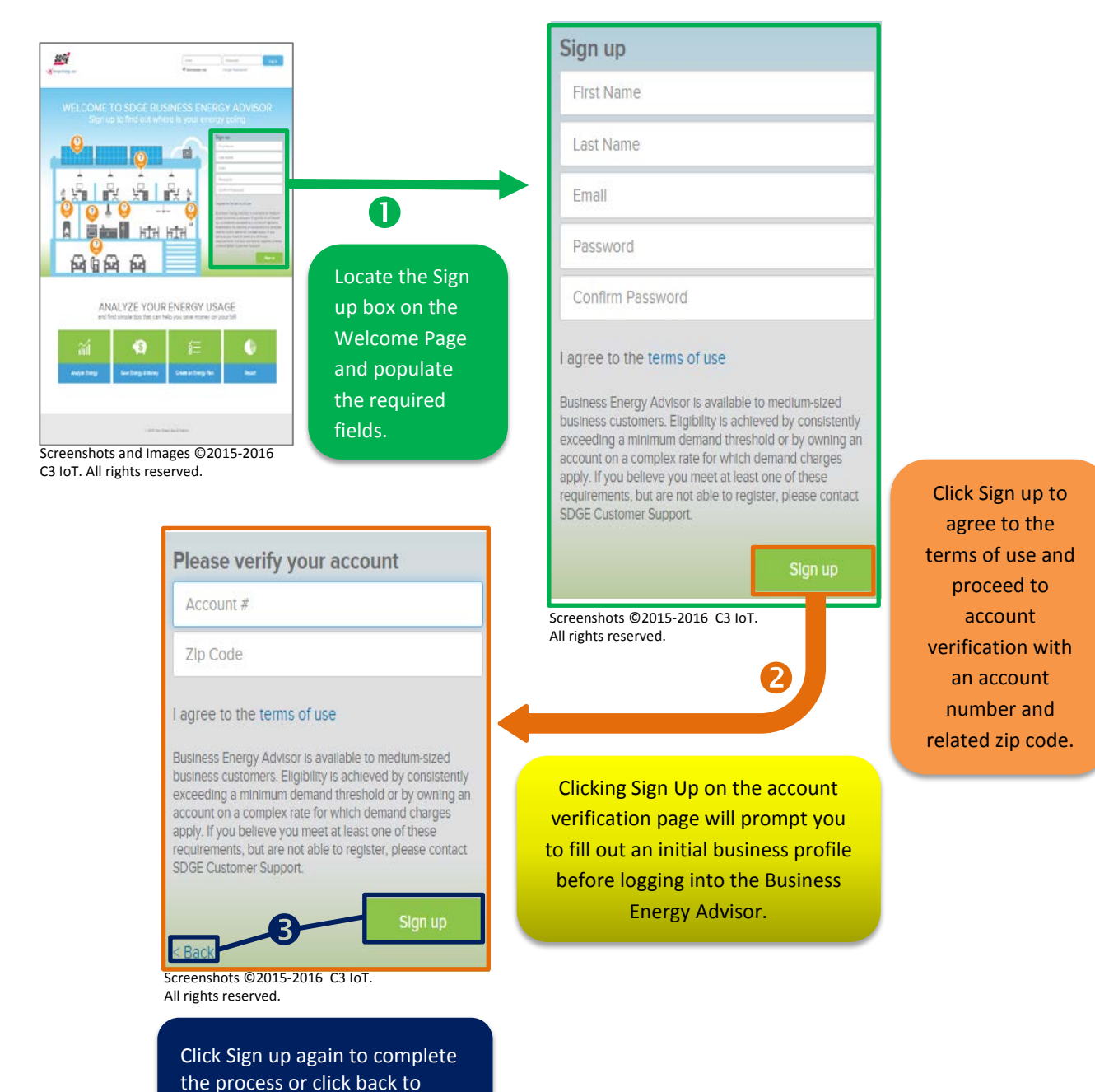

return to the Sign up box.

## WELCOME INITIAL BUSINESS PROFILE MANAGEMENT

#### TELL US A LITTLE ABOUT YOUR BUSINESS

**WHAT:** When you log in to the Business Energy Advisor for *the first time after registering*, a "Welcome – Tell us a little about your business" window pops. You are prompted to complete two pages of questions to create a business profile that will be associated with the account you inputted when first signing up.

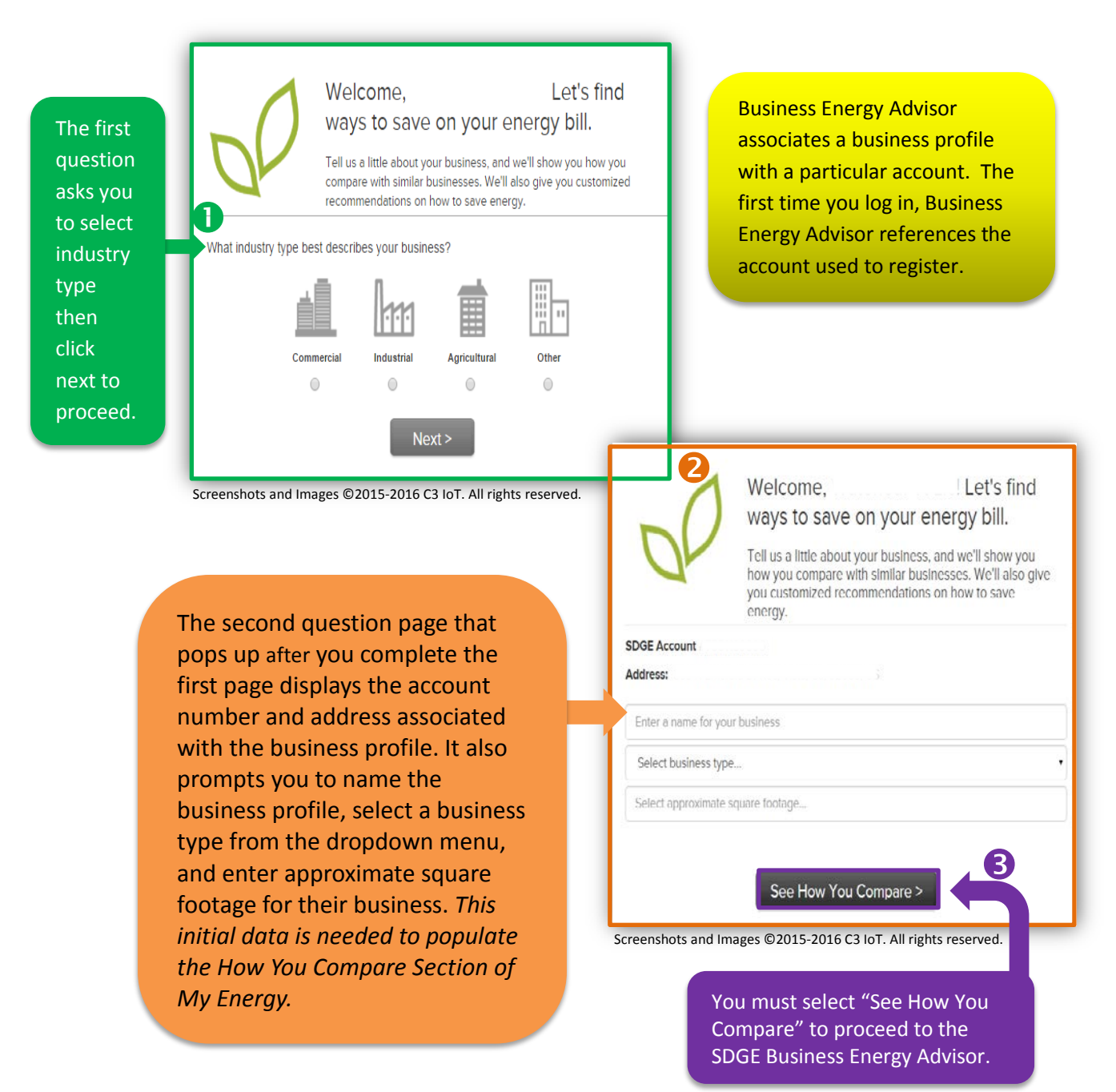

**WHY**: Business Energy Advisor requires a basic understanding of your business in order to enable various benchmarking and end use analysis capabilities.

#### **RETURNING USER**

This section details how a returning user that has already registered for the tool accesses the Business Energy Advisor after previously registering.

| (                   | SDGE<br>•B' respectively and                                                        | End Present Lag to<br>Resenter me Toget Presson?                    |                                                                    |
|---------------------|-------------------------------------------------------------------------------------|---------------------------------------------------------------------|--------------------------------------------------------------------|
|                     | WELCOME TO SDGE<br>Sign up to find out                                              | BUSINESS ENERGY ADVISOR<br>twice is your energy going               |                                                                    |
|                     | ANALYZE YO<br>and find simple tips the<br>fill<br>Avelyat Evergy<br>Cove Evergy & M | Create on Energy Pan<br>Kony Create on Energy Pan                   |                                                                    |
|                     | Screenshots and Images ©20                                                          | 2015 See Dage Gas & Deere<br>2115-2016 C3 IoT. All rights reserved. |                                                                    |
|                     |                                                                                     | Returning use<br>email and pase<br>they fi                          | ers can log in with the<br>sword they used when<br>irst signed up. |
| SDGE                |                                                                                     | Email                                                               | Password                                                           |
| Sempra Energy unity |                                                                                     | Remember me                                                         | Forgot Password?                                                   |

Screenshots ©2015-2016 C3 IoT. All rights reserved.

## LANDING PAGE – THE FIRST THING YOU SEE

WHAT: This section allows you to see your regional business energy score.

HOW: The tool uses the building type; square footage and climate zone (based on address) to identify your peers for comparison. The more information you input into the Business Profile the more customized the comparisons will be. You can start by updating the "How Am I Compared" section.

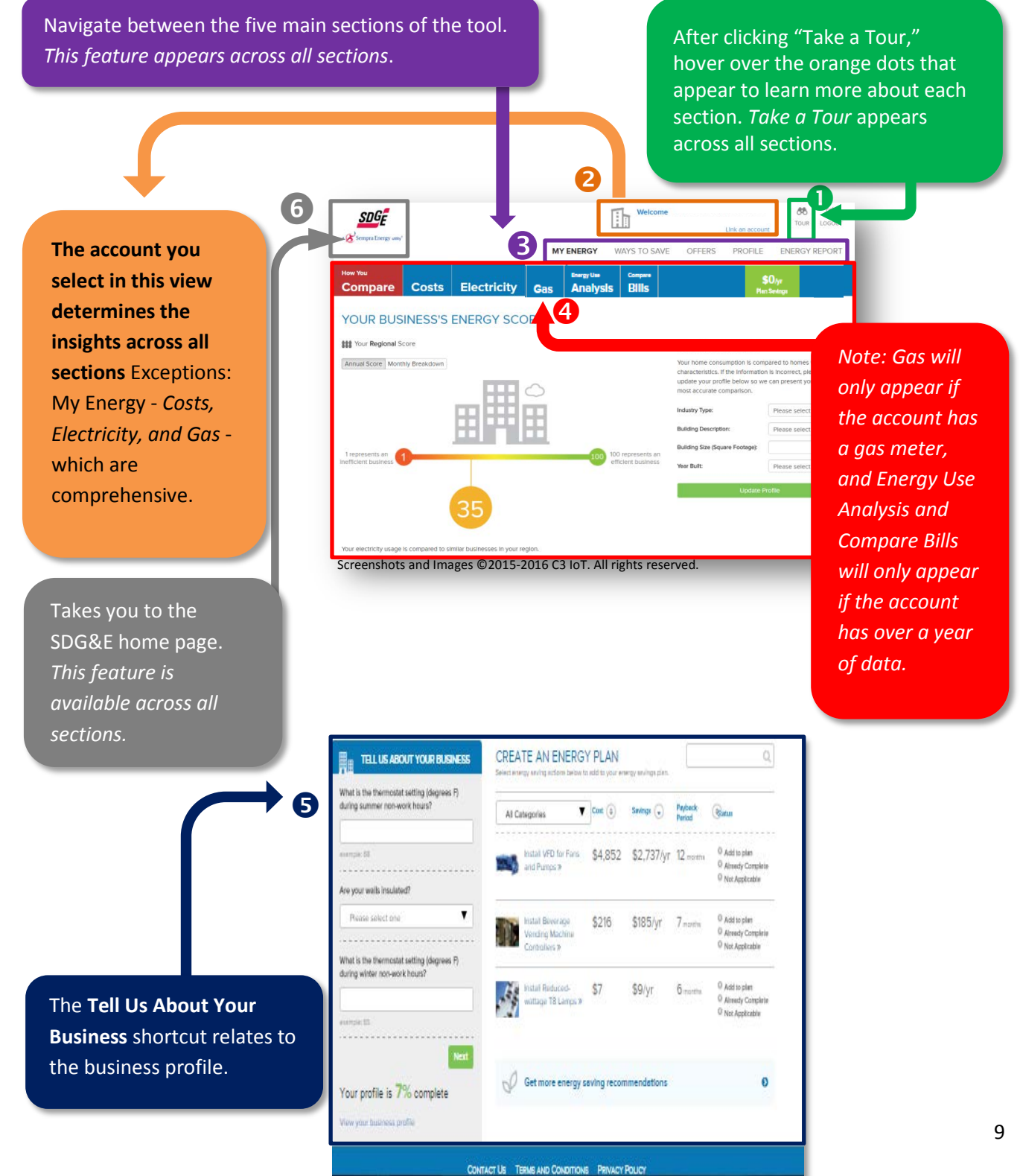

Screenshots and Images ©2015-2016 C3 IoT. All rights reserved.

### LANDING PAGE – WAYS TO SAVE TOOLBAR

The Ways to Save toolbar helps navigate between My Energy and Ways to Save. This toolbar is available below each chart in the My Energy section if you **scroll down**.

This shortcut helps populate the Business Profiles that can be managed in more detail through the Profile Section or dropdown menu.

NOTE: The \$ estimates in box <sup>2</sup> and <sup>4</sup> are measured per x number of units. Update the recommendation details page as applicable to your business to calculate personalized savings and costs.

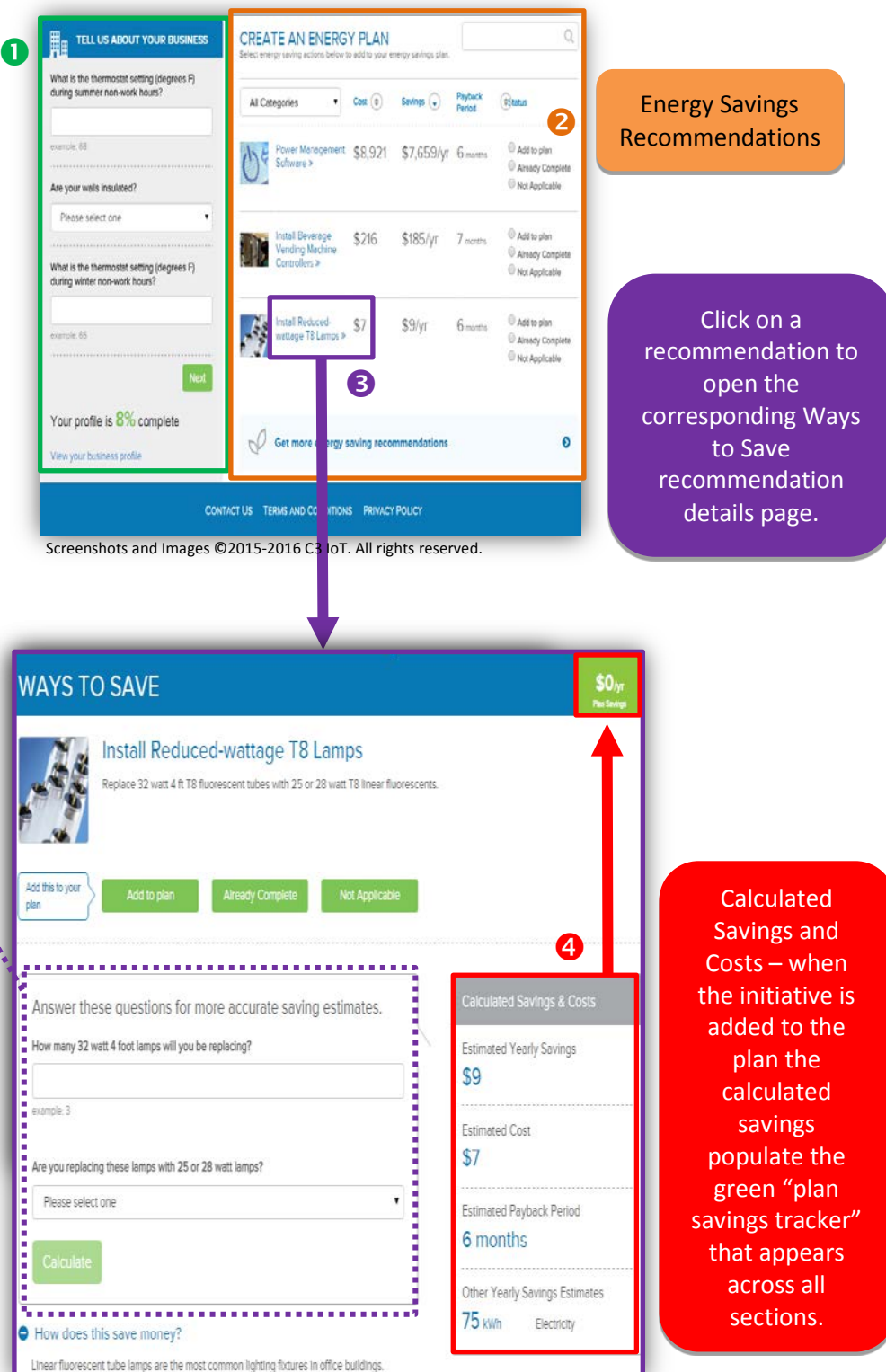

Screenshots and Images ©2015-2016 C3 IoT. All rights reserved.

### Section 1 My Energy

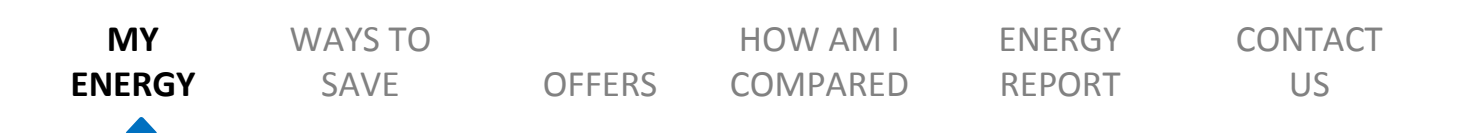

### **My Energy**

2

The "My Energy" section of Business Energy Advisor is the default view upon login. In this section, you can compare businesses, view consumption, cost, analyze energy, and compare bills.

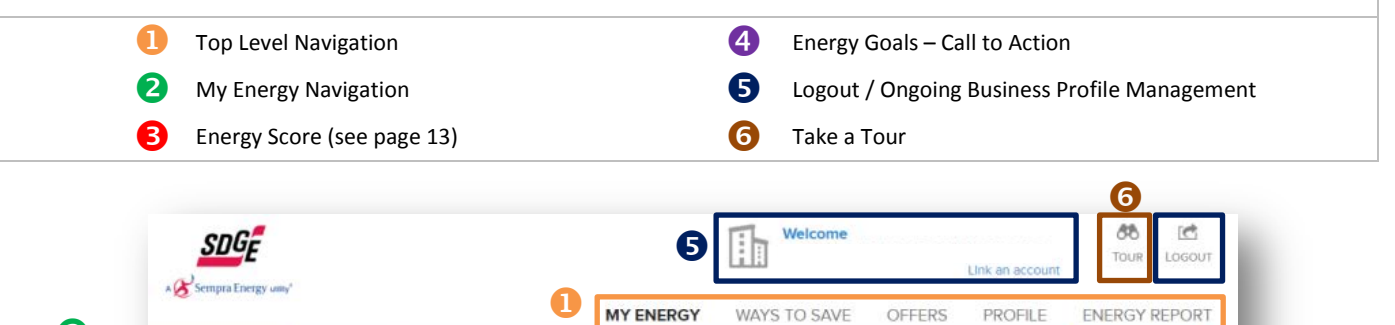

Energy Use

Compare

\$0<sub>h</sub> Electricity Bills Compare Costs Analysis Gas YOUR BUSINESS'S ENERGY SCORE 4 B \*\*\* Your Regional Score HOW AM I COMPARED? Annual Score Monthly Breakdown our home consumption is compared to homes with simila characteristics. If the information is incorrect, please update your profile below so we can present you with the nost accurate comparison. dustry Type Please select one Building Description: Please select one uilding Size (Square Footag 1 represents an efficient busines 100 represents an efficient business ear Built Please select one Screenshots and Images ©2015-2016 C3 IoT. All rights reserved.

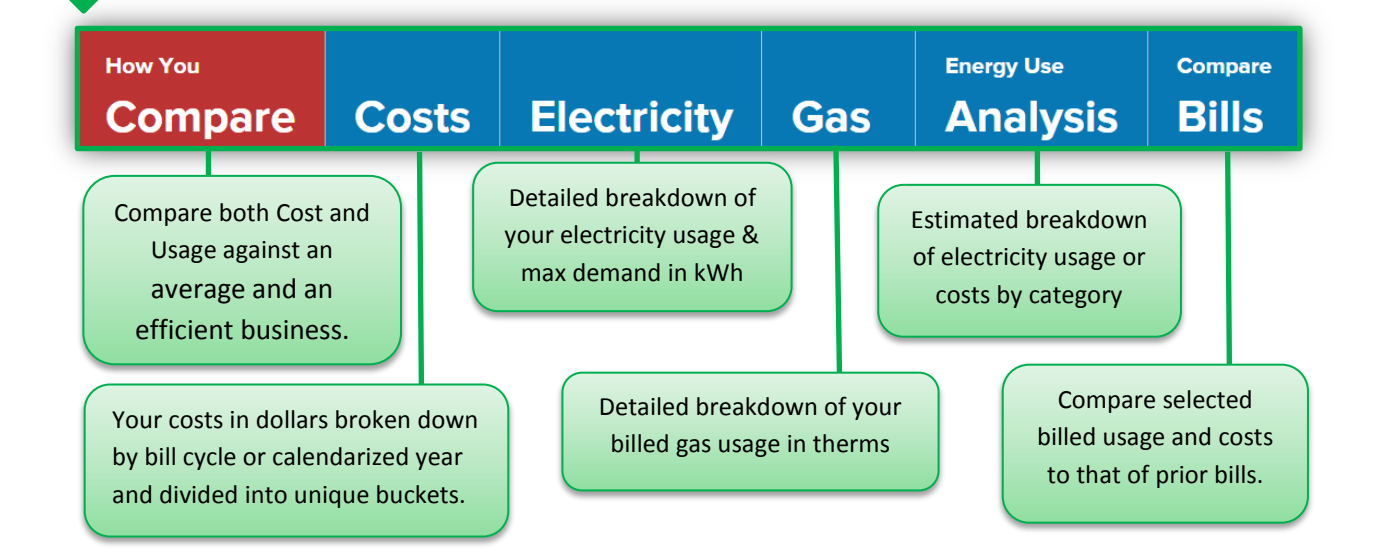

### **HOW YOU COMPARE**

#### COMPARED TO SIMILAR BUSINESSES BASED ON YOUR BUSINESS PROFILE

WHAT: This section allows you to see your regional business energy score.

**HOW:** The tool uses the building type; square footage and climate zone (based on address) to identify your peers for comparison. The more information you input into the Business Profile the more customized the comparisons will be. You can start by updating the "How Am I Compared" section.

| SDG =                                |                                  |                                                    |                                      | Welcome                     | Link an acco                                                         | ර්ර් 🖆<br>Tour Logout                                  |
|--------------------------------------|----------------------------------|----------------------------------------------------|--------------------------------------|-----------------------------|----------------------------------------------------------------------|--------------------------------------------------------|
| Sempra Linegy view                   |                                  |                                                    | MY ENERG                             | WAYS TO SAVE                | OFFERS PROFILE                                                       | ENERGY REPORT                                          |
| ompare                               | Costs                            | Electricity                                        | Energy Use<br>Analysis               | <sup>Compare</sup><br>Bills |                                                                      | <b>\$0</b> /yr<br>Plan Savings                         |
|                                      | INESS'S                          | ENERGY SCC                                         | DRE                                  |                             |                                                                      |                                                        |
| Your Regimal Sc                      | ore                              |                                                    |                                      |                             | HOW AM I COMPARED?                                                   | 1                                                      |
| ual Score Month                      | ily Breakdown                    |                                                    |                                      |                             | Your home consumption is cor                                         | npared to homes with similar                           |
|                                      |                                  | 1777                                               | $\sim$                               |                             | characteristics. If the informatie<br>update your profile below so v | on is incorrect, please<br>ve can present you with the |
|                                      |                                  | HH                                                 |                                      |                             | most accurate comparison.                                            | [                                                      |
|                                      |                                  |                                                    |                                      |                             | industry type:                                                       | Please select one                                      |
|                                      |                                  |                                                    |                                      |                             | Building Description:                                                | Please select one                                      |
| presents an                          |                                  |                                                    |                                      | 100 represents an           | Building Size (Square Footage):                                      |                                                        |
| cient business                       |                                  |                                                    |                                      | emolemoushess               | Year Built:                                                          | Please select one                                      |
|                                      |                                  |                                                    |                                      |                             | Update                                                               | Profile                                                |
|                                      |                                  | 35                                                 |                                      |                             |                                                                      |                                                        |
|                                      |                                  |                                                    |                                      |                             |                                                                      |                                                        |
|                                      |                                  |                                                    |                                      |                             |                                                                      |                                                        |
| electricity usage 8                  | s compared to sk                 | nllar husinesses in your re                        | alan                                 |                             |                                                                      |                                                        |
| electricity usage F                  | s compared to sli<br>mages © 201 | nllar businesses in your re                        | gion.                                |                             |                                                                      |                                                        |
| electricity usage H<br>enshots and I | is compared to sli<br>mages ©201 | nilar businesses in your re<br>L5-2016 C3 IoT. All | <sup>glon.</sup><br>rights reserved. | /                           | _                                                                    | _                                                      |
| electricity usage E                  | s compared to sh<br>mages ©202   | nilar businesses in your re                        | glon.<br>rights reserved.            |                             | _                                                                    | _                                                      |

## **COSTS, ELECTRICITY, AND GAS**

#### BASIC FUNCTIONALITY

**COSTS:** Shows the your costs in dollars broken down by bill cycle or calendarized year and divided into specific buckets based on charges or meters as dictated by the chart selection. This chart allows you to better understand your bill details.

**ELECTRICITY**: This section shows a detailed breakdown of your electricity usage and max demand in kWh and kW respectively. You can view the data in quarter-hour, hour, day, bill cycle, month, and annual time grains where the data is then divided into unique buckets based on charges or meters as dictated by the chart selection. All time grains besides bill cycle are derived from smart meter data. This chart allows you to better understand your electricity consumption and demand over time.

**GAS**: This section shows a detailed breakdown of your billed gas usage in therms. You can view the data in month, bill cycle, or custom time grains where the data is then divided into unique buckets based on charges or meters as dictated by the chart selection. All time grains besides bill cycle are derived from smart meter data. This chart allows you to better understand your gas consumption over time.

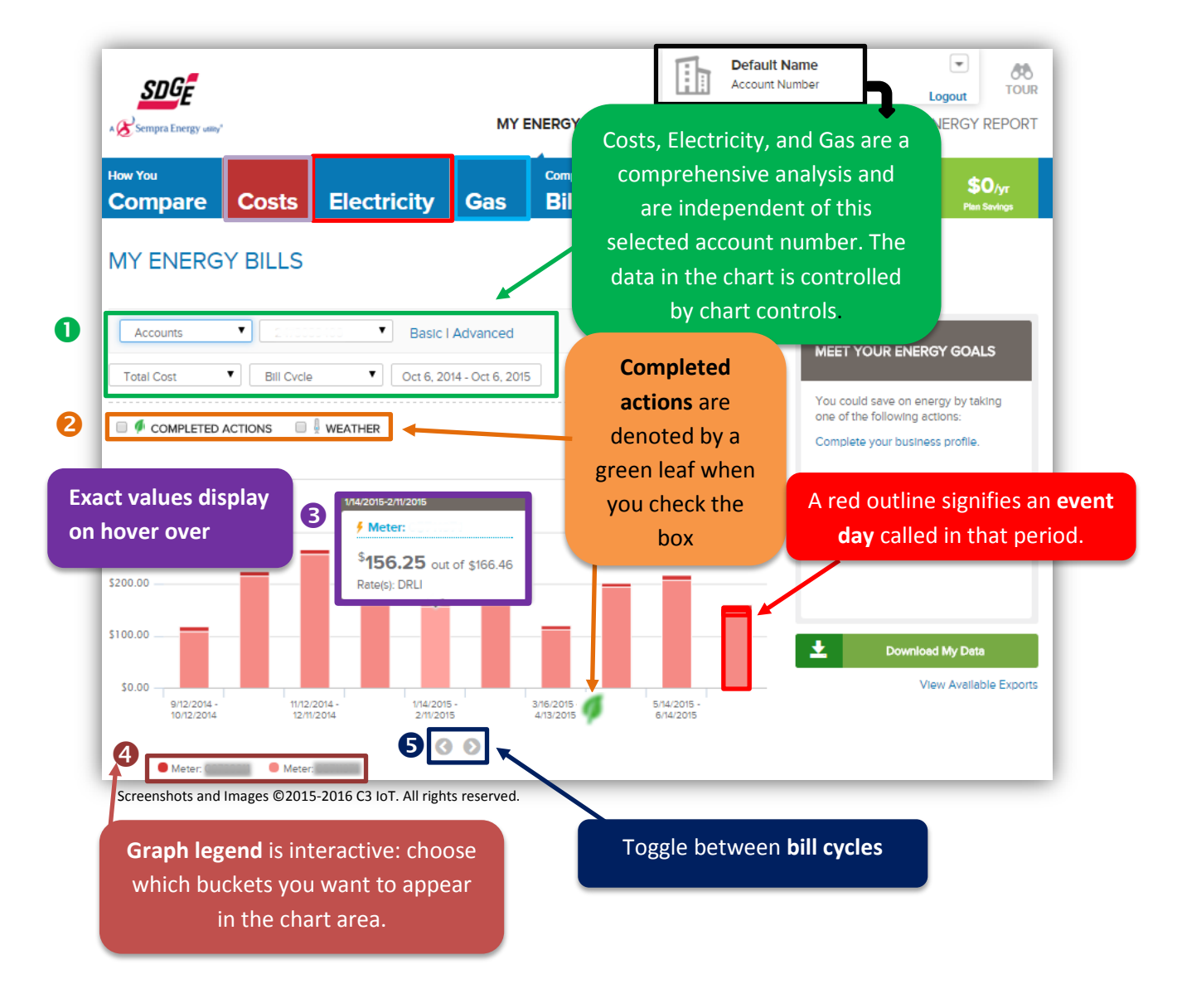

### COSTS **MY ENERGY BILLS**

WHAT: This tool shows your costs in dollars. The key feature is chart controls that displays the details of total, gas, or electricity costs that are broken down into applicable buckets.

HOW: If Accounts is selected, the data can be displayed by calendarized year or bill cycle. You have the option to select total, gas, or electric costs. The interactive chart legend\* is broken down by individual meter and other charges as applicable.

If Meters is selected, the data can be displayed by calendarized year or bill cycle. The meter number dropdown shows if the meter is a gas or electric meter. The interactive chart legend\* is broken down by seasonal, demand, or other charges as applicable.

If Groups is selected, the data can be displayed by year or month. The data is generated by the Advanced Charting Tools. Groups are a display of selected accounts and meters that you builds through the Advanced Charting Tools.

\*The interactive chart legend is color coordinated to match the chart display. Charge descriptions, exact values, rate type, and additional details are available on the **hover over** as applicable for all the buckets listed.

**WHY**: This chart allows you to better understand your bill details.

| MY ENERGY WAYS TO SAVE OFFERS PROFILE ENERGY REPORT                                                                                                    |
|----------------------------------------------------------------------------------------------------|
| MY ENERGY BILLS                                                                                                    |
| Meters     V     Easic I Advanced       Bill Cycle     V     Sep 8, 2012 - Sep 8, 2015                                                                                                    |
| <ul> <li>COMPLETED ACTIONS</li> <li>WEATHER</li> <li>Stormond</li> <li>Stormond</li> <li>S</li></ul> |
| Screenshots and Images ©2015-2016 C3 IoT. All rights reserved.  Meters  Basic   Advanced                                                                                                    |
| Bill Cycle Sep 8 2012 - Sep 8 2015                                                                                                    |

### **COSTS – ACCOUNT CHART CONTROL**

**MY ENERGY - COSTS - ACCOUNTS** 

When **Accounts** is selected in the first dropdown of the Chart Control panel, you can navigate between accounts to view total, electricity, or gas cost in either a calendarized year\* or bill cycle interval.

The Calendar tool allows you to refine the data to a specific time grain within the bill cycle or yearly interval.

\*the year interval is only available if you have more than one year of data.

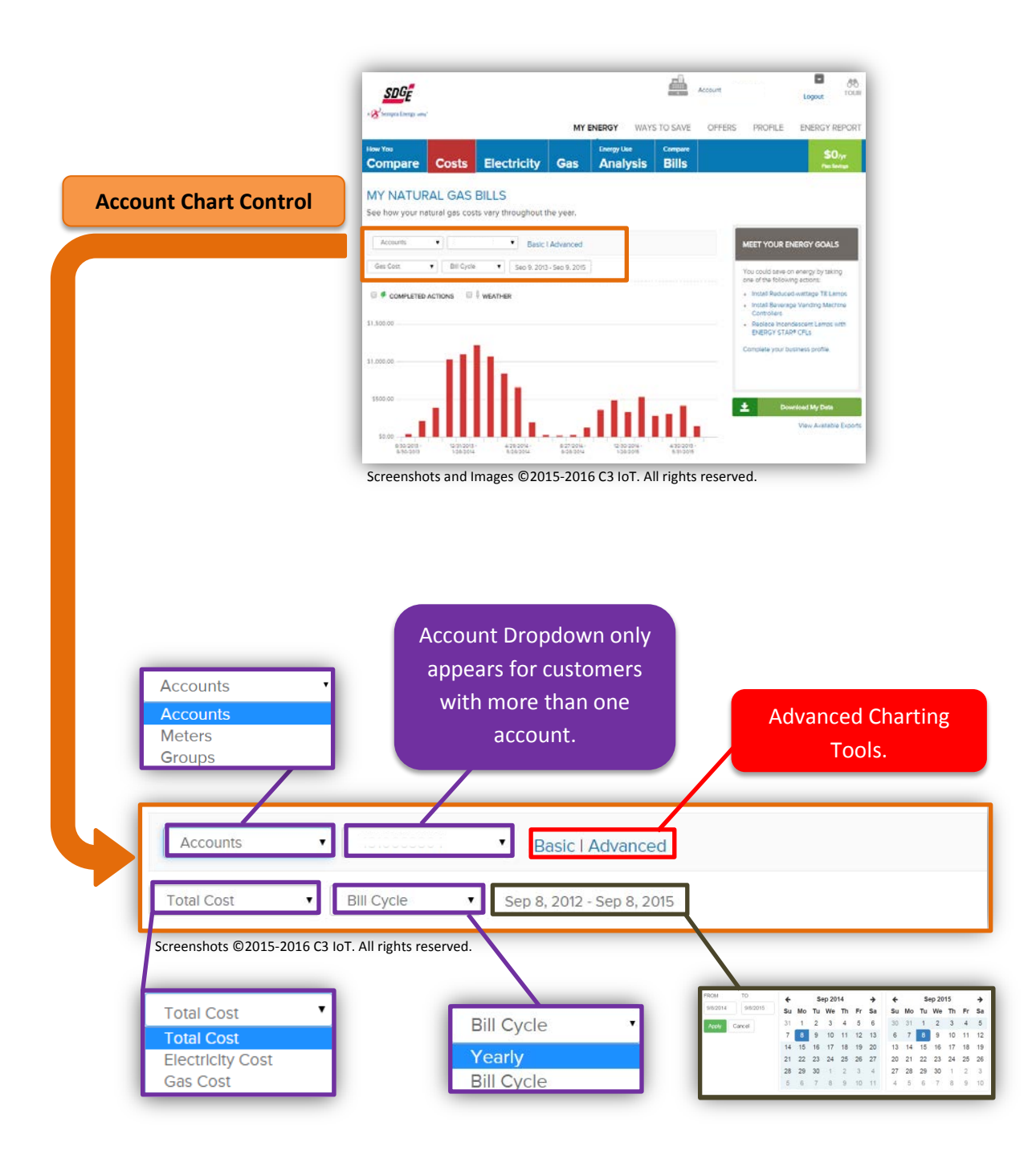

### **COSTS – METERS CHART CONTROL**

**MY ENERGY - COSTS - METERS** 

When **Meters** is selected in the first dropdown of the Chart Control panel, you can navigate select specific meters to analyze in either a calendarized year\* or bill cycle interval.

The **Calendar** tool allows you to refine the data to a specific time interval within the bill cycle or yearly grain.

\*the year interval is only available if you have more than one year of data.

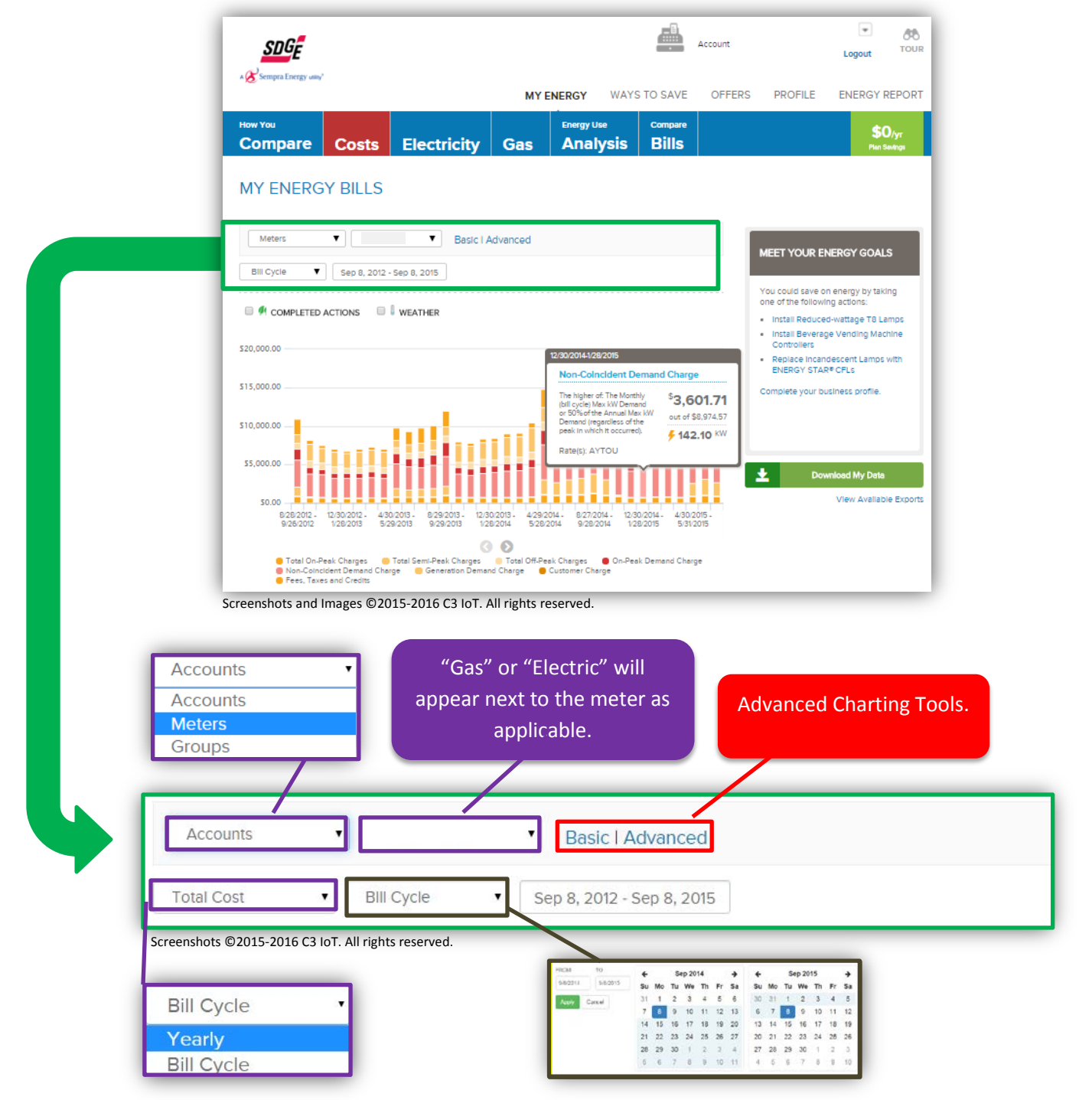

### **COSTS – GROUPS CHART CONTROL**

#### **MY ENERGY – COSTS – GROUPS**

When **Groups** is selected in the first dropdown of the Chart Control panel, you may select a custom group for cost analysis. The groups are created using the Advanced Charting Tools. When a group is created a group dropdown menu will appear where you can navigate between groups and refine the data to a specific time grain within the relevant time intervals.

The Calendar tool allows you to refine the data to a specific time grain within the bill cycle or yearly interval.

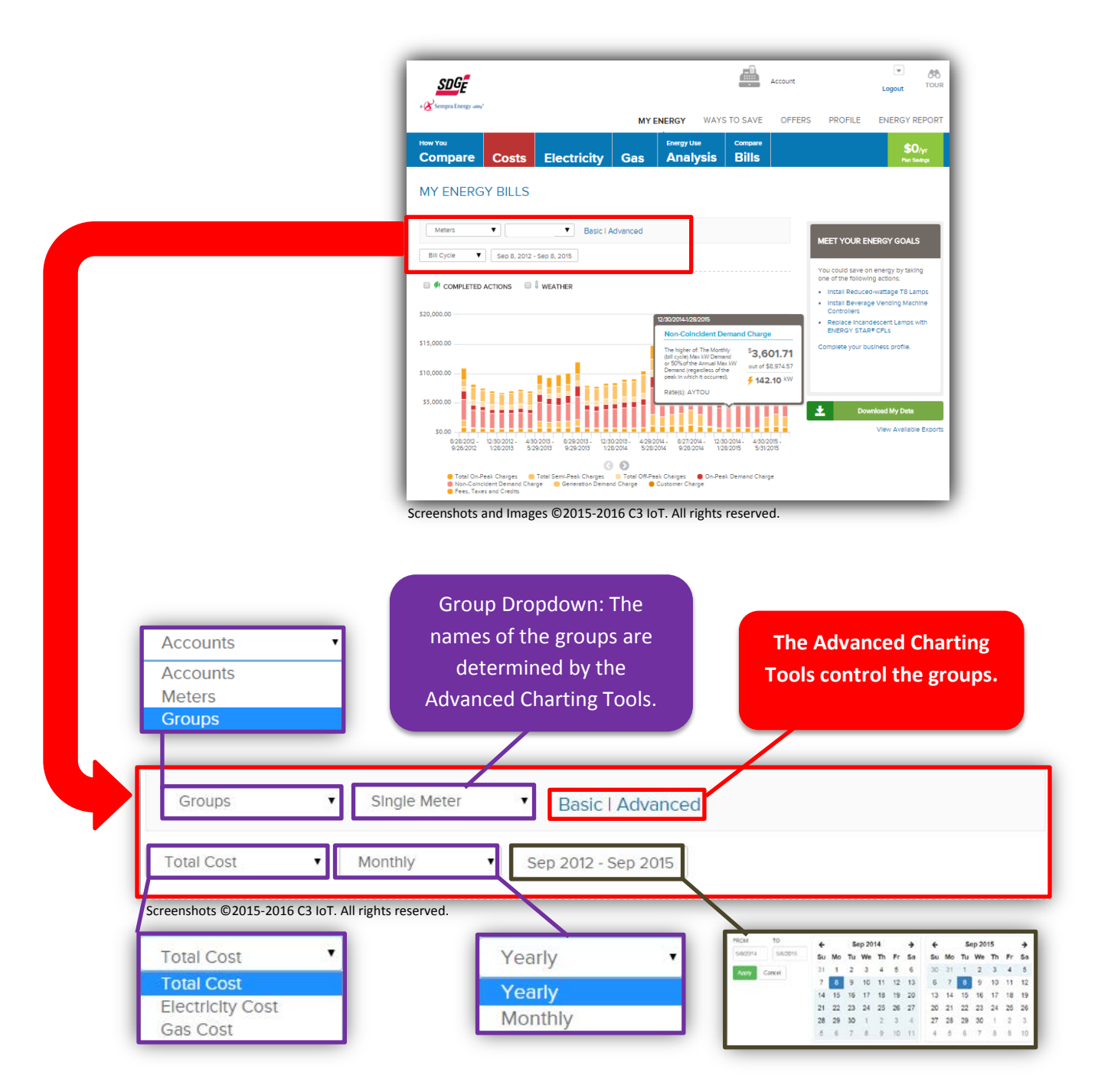

### **ELECTRICITY**

#### **MY ENERGY – MY ELECTRICITY USAGE**

**WHAT:** This tool shows you electricity usage and max demand in kWh and kW respectively. The data is available in a yearly, monthly, bill cycle, daily, hourly, or quarter hourly interval and organized by accounts, meters, and groups.

The key feature is Chart Controls that manages what is displayed on the chart. Additional details are provided on the hover-over and you can manage data in more detail with the interactive legend.

#### HOW:

#### The basic functionality is similar to Costs with two key differences:

- 1. All data can be displayed in a yearly, monthly, bill cycle, daily, hourly, or quarter hourly interval.
  - For daily interval, select a date range less than 90 days
  - For hourly interval, select a date range less than 72 hours
  - For quarter-hourly interval, select a date range less than 24 hours
- 2. If **meters** are selected, you can toggle between electricity usage and demand. For demand, the interactive legend includes on-peak and off-peak charges as applicable.

WHY: This chart allows you to better understand your electricity consumption and demand over time.

| <complex-block></complex-block>                                                                                                    | How You<br>Compare                                                        | Costs                                             | Electricity                                                              | Gas                            | <sup>inergy Use</sup><br>Analysis | Compare<br>Bills |     |                                                                                      | \$C<br>Plan Se                                                  | )/yr<br>Mngs        |                                |                                                 |
|----------------------------------------------------------------------------------------------------|---------------------------------------------------------------------------|---------------------------------------------------|--------------------------------------------------------------------------|--------------------------------|-----------------------------------|------------------|-----|--------------------------------------------------------------------------------------|-----------------------------------------------------------------|---------------------|--------------------------------|-------------------------------------------------|
| <figure></figure>                                                                                                    | MY DAILY<br>See how your                                                  | ELECTRI<br>lectricity usag                        | CITY USAGE<br>e changes during th                                        | e week.                        |                                   |                  |     |                                                                                      |                                                                 |                     |                                |                                                 |
| <figure></figure>                                                                                                    | Meters                                                                    | •                                                 | Basic I /                                                                | Advanced                       |                                   |                  |     | MEET YOUR EN                                                                         | IERGY GOALS                                                     |                     |                                |                                                 |
| <ul> <li>Complete Actions</li> <li>Weather</li> <li>Install Beduced-wittings T0 Lings</li> <li>Install Beduced-wittings T0 Lings</li> <li>Install Beduced-wittings T0 Lings</li> <li>By clicking "Advanced open the Advanced open the Advanced open th</li></ul>                                                                                                    | Electricity Usag                                                          | ▼ Dally                                           | ▼ Aug 1 - Sep                                                            | 1, 2015                        |                                   |                  |     | You could save o                                                                     | n energy by takli                                               | ng                  |                                |                                                 |
| 2.00 Wh<br>1.00 Wh<br>1.0                                                                                                    | 3,000 kWh                                                                 | ACTIONS                                           | WEATHER                                                                  |                                |                                   |                  |     | Install Reduce     Install Beverag     Controllers     Replace Incan     ENERGY STAF | d-wattage TB La<br>le Vending Maci<br>descent Lamps v<br>© CFLs | nps<br>line<br>vith | By click<br>open th<br>Chartin | ing "Advanced<br>ne Advanced<br>g Tools, Thiste |
| Loo ush<br>0 ush<br>1 deg<br>0 ush<br>1 deg<br>0 ush<br>1 deg<br>0 ush<br>1 deg<br>0 ush<br>1 deg<br>0 ush<br>1 deg<br>0 ush<br>0 ush<br>1 deg<br>0 ush<br>0 ush<br>0 ush<br>0 deg<br>0 ush<br>0 ush<br>0 deg<br>0 ush<br>0 ush<br>0 deg<br>0 ush<br>0 ush<br>0 deg<br>0 ush<br>0 deg<br>0 ush<br>0 deg<br>0 deg<br>0 ush<br>0 deg<br>0 deg | 2,000 kWh                                                                 |                                                   | IIII                                                                     | III                            |                                   |                  | Πl  | Complexe your bu                                                                     | siness prome.                                                   |                     | allows y<br>data ac            | you to aggrega<br>ross meters ar                |
| Ang Gropdown.<br>Summer OB-Peak Summer CB-Peak Summer CB-Peak<br>Interval data to presented down to the time gain at which its transmitted from the smet meter.<br>Screeenshots and Images ©2015-2016 C3 IoT. All rights reserved.                                                                                                    | 1,000 kinn                                                                |                                                   | 8 12                                                                     | 16 20                          | 24                                | 28               |     | 🛓 Dov                                                                                | vnioad My Data<br>View Availabi                                 | e Exports           | can be<br>groups               | accessed wher<br>is selected fro                |
| Screenshots and Images ©2015-2016 C3 IoT. All rights reserved.                                                                                                    | 0 kWh                                                                     |                                                   |                                                                          | 0                              |                                   |                  | Sep |                                                                                      |                                                                 |                     | dropdo                         | wn.                                             |
|                                                                                                    | 0 kWh<br>1<br>Aug<br>Summer<br>Interval data is presente                  | off-Peak 🧧 Sum<br>down to the time gra            | mer Semi-Peak Summ                                                       | er On-Peak<br>the smart meter. |                                   |                  |     |                                                                                      |                                                                 |                     |                                |                                                 |
|                                                                                                    | 0 kWh<br>1<br>Aug<br>© Summer<br>Interval data is presente<br>Screenshots | off-Peak Sum<br>down to the time gro<br>and Image | mer Semi-Peak Summ<br>in at which it is transmitted from<br>S ©2015-2016 | the smart meter.               | ights rese                        | rved.            | -   | -                                                                                    | -                                                               | -                   |                                |                                                 |

Screenshots ©2015-2016 C3 IoT. All rights reserved.

### GAS

#### MY ENERGY - MY BILLED NATURAL GAS USAGE

**WHAT:** This tool shows your billed gas usage in therms (thms). The data is available in a yearly, monthly, bill cycle, or daily interval and organized by accounts, meters, and groups.

The key feature is Chart Controls that manages what is displayed on the chart. Additional details are provided on the hover-over and you can manage data in more detail with the interactive legend.

#### HOW:

#### The basic functionality is similar to Costs with one key difference

1. All data can be displayed in a yearly, monthly, bill cycle, or daily interval.

WHY: This chart allows you to better understand your gas consumption over time.

| How You<br>Compare                                                                                                    | Costs                                                                                                    | Electricity      | MY ENER<br>Gas A | IGY WAYS<br>ergy Use<br>Inalysis | TO SAVE<br>Compare<br>Bills     | OFFERS              | PROFILE                                                                                                    | ENERGY REPORT                                                                                                    |                                                                                                    |
|----------------------------------------------------------------------------------------------------|----------------------------------------------------------------------------------------------------|------------------|------------------|----------------------------------|---------------------------------|---------------------|----------------------------------------------------------------------------------------------------|----------------------------------------------------------------------------------------------------|----------------------------------------------------------------------------------------------------|
| See how your<br>Meters<br>Bill Cycle<br>ComPLETE<br>1,500 thm<br>1,000 thm<br>500 thm<br>0 thm<br>0 thm<br>0 202022<br>0 20202 | Control of the second second sec | e changes throug | Advanced         | 827204- 122<br>928204 121        | 22014 4.30 2010<br>22015 53/301 |                     | MEET YOUR EI<br>You could save c<br>one of the followin<br>I instal Bevere<br>Controllers<br>Replace Income<br>Replace Income<br>Replace Income | NERGY GOALS<br>In energy by taking<br>ing actions:<br>d-wattage TE Lamos<br>ge Verding Mechanie<br>descent Lamos with<br>Pt CFLs<br>usiness profile.<br>whole My Data<br>View Available Exports | By clicking "Advanced"<br>you open the Advanced<br>Charting Tools. This tool<br>allows you to aggregate<br>data across meters and<br>can be accessed when<br>group is selected from the<br>dropdown. |
| Mete                                                                                                    | rs<br>as Usage                                                                                                    | •                | Dally            | Ţ                                | T B                             | asic   .<br>1 - Sep | Advanc<br>1, 2015                                                                                                    | red                                                                                                    |                                                                                                    |
| Screensho                                                                                                    | ts ©2015-2                                                                                                    | 016 C3 IoT. /    | All rights rese  | erved.                           | в                               | ill Cyc             | le                                                                                                    | T                                                                                                    |                                                                                                    |

### **ENERGY USE ANALYSIS**

#### MY ESTIMATED ANNUAL ELECTRICITY COSTS BY CATEGORY

**WHAT:** This section shows you an estimated breakdown of your electricity usage or costs by category. *Only accounts with more than one year of data will have access to this section.* 

**HOW:** The estimates are based on CEUS (California End User Survey) and CBECS (Commercial Buildings Energy Consumption Survey) data. The estimates also improve based on the information you provide in your building profile.

**WHY**: This chart allows you to better understand energy use "behind" the meter by providing insightful estimates of the allocation of consumption across lighting, HVAC, appliances, etc.

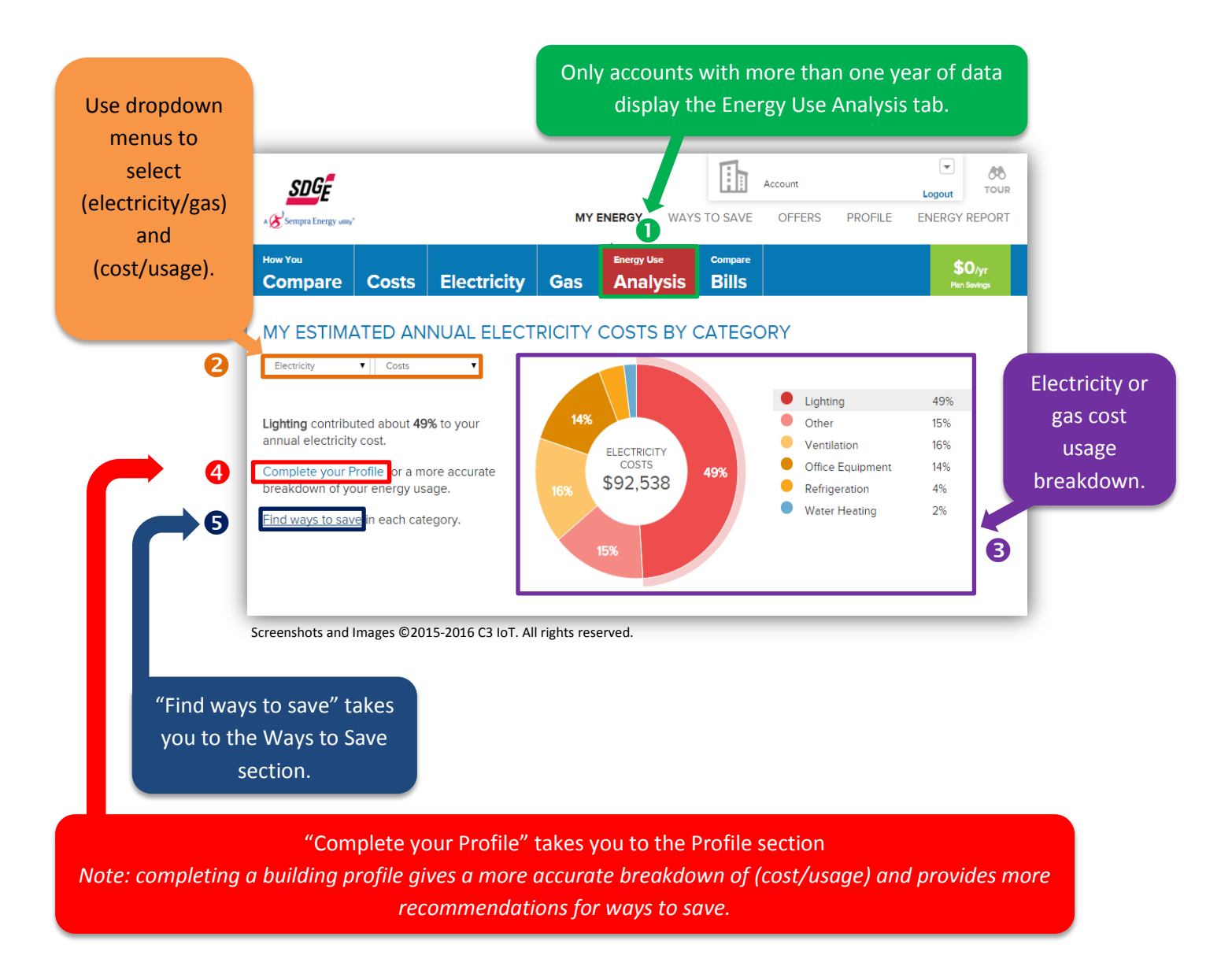

### **COMPARE BILLS**

#### **COMPARE BILLS – BILL ANALYSIS**

**WHAT:** This section allows you to compare your current or selected billed usage and costs to that of prior bills. *Only accounts with more than one year of data will have access to this section.* 

**HOW:** You can choose between comparing electricity/gas, cost/usage against your prior billing period or the same billing period of the prior year. The right sidebar highlights what contributed or may have contributed to charges in the bill.

**WHY**: This chart allows you to visualize changes in costs over time and understand why they may have increased or decreased.

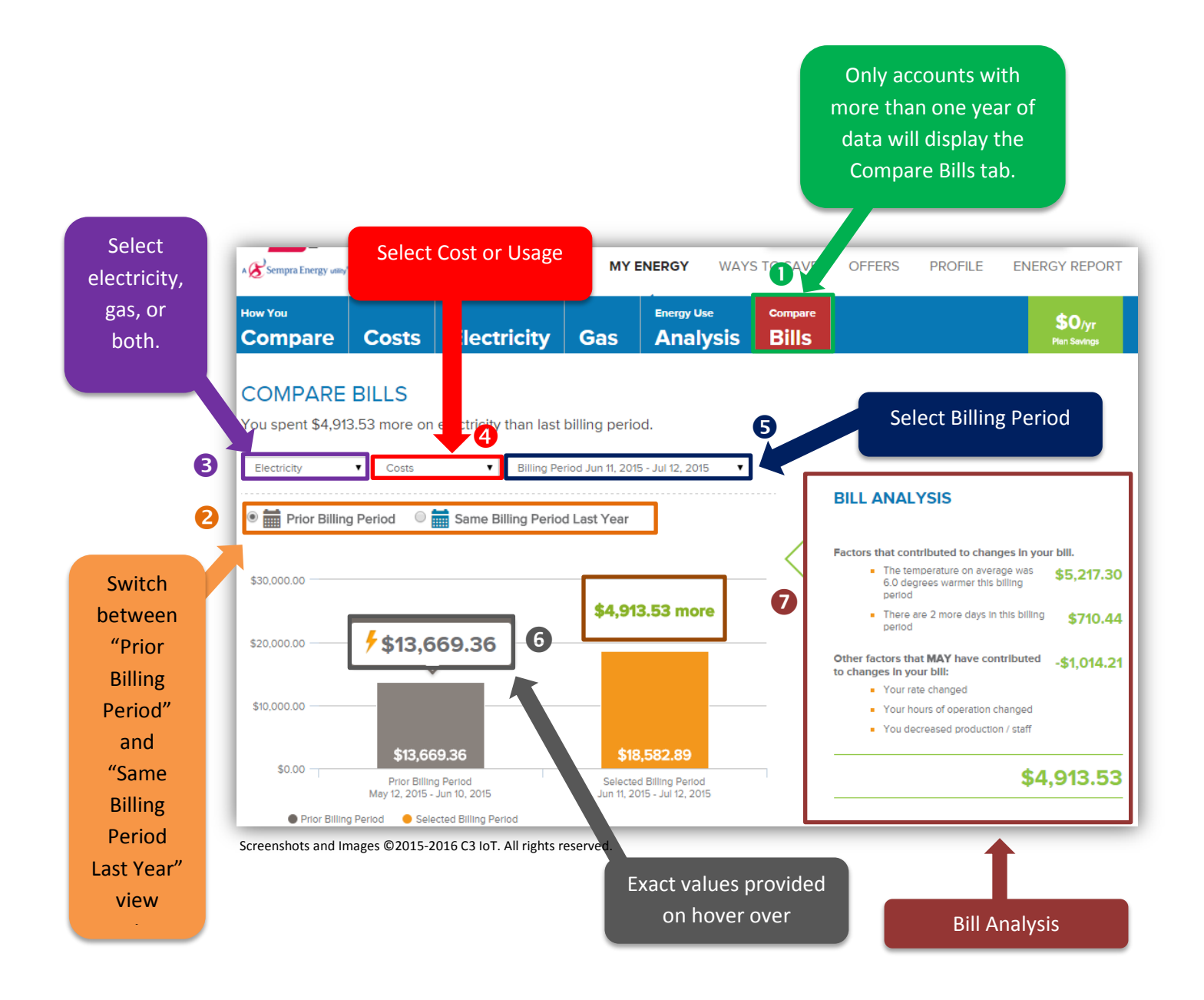

### **ADVANCED CHARTING TOOLS**

MY ENERGY - COSTS, ELECTRICITY, AND GAS

WHAT: Perform aggregated analysis across multiple accounts and/or meters.

**HOW:** The tool gives you the ability to aggregate accounts and/or meters to create customized groups that appear in the group chart controls – group dropdown menu. After creating a custom group, the group will appear in a dropdown menu when "groups" is selected from Chart Controls.

#### You can access the Advanced Charting Tools from the Cost, Electricity, or Gas sub-section of the My Energy tab.

**WHY**: Provides a holistic view of your portfolio.

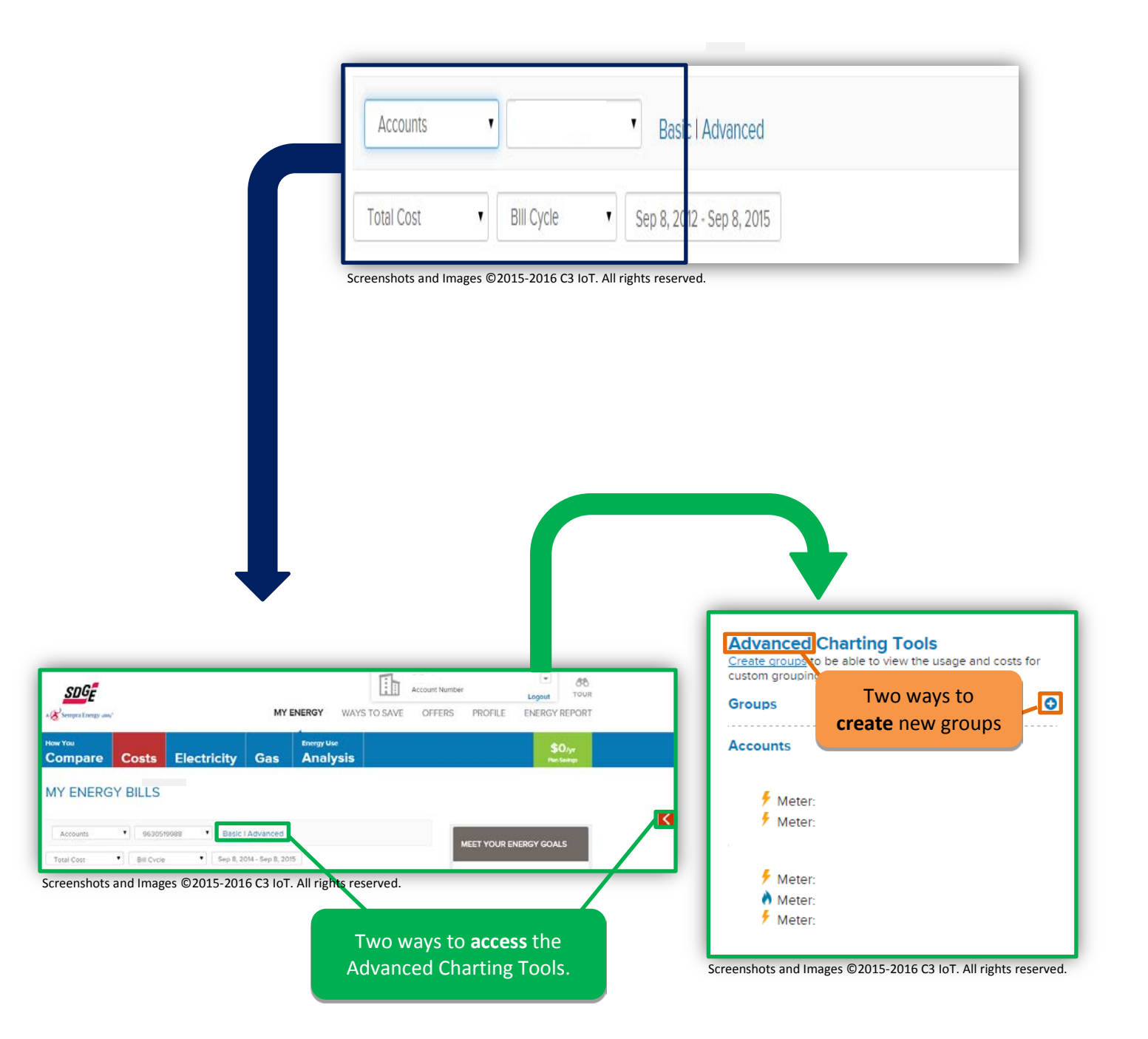

## ADVANCED CHARTING TOOLS CONTINUED

**CREATE NEW GROUP** 

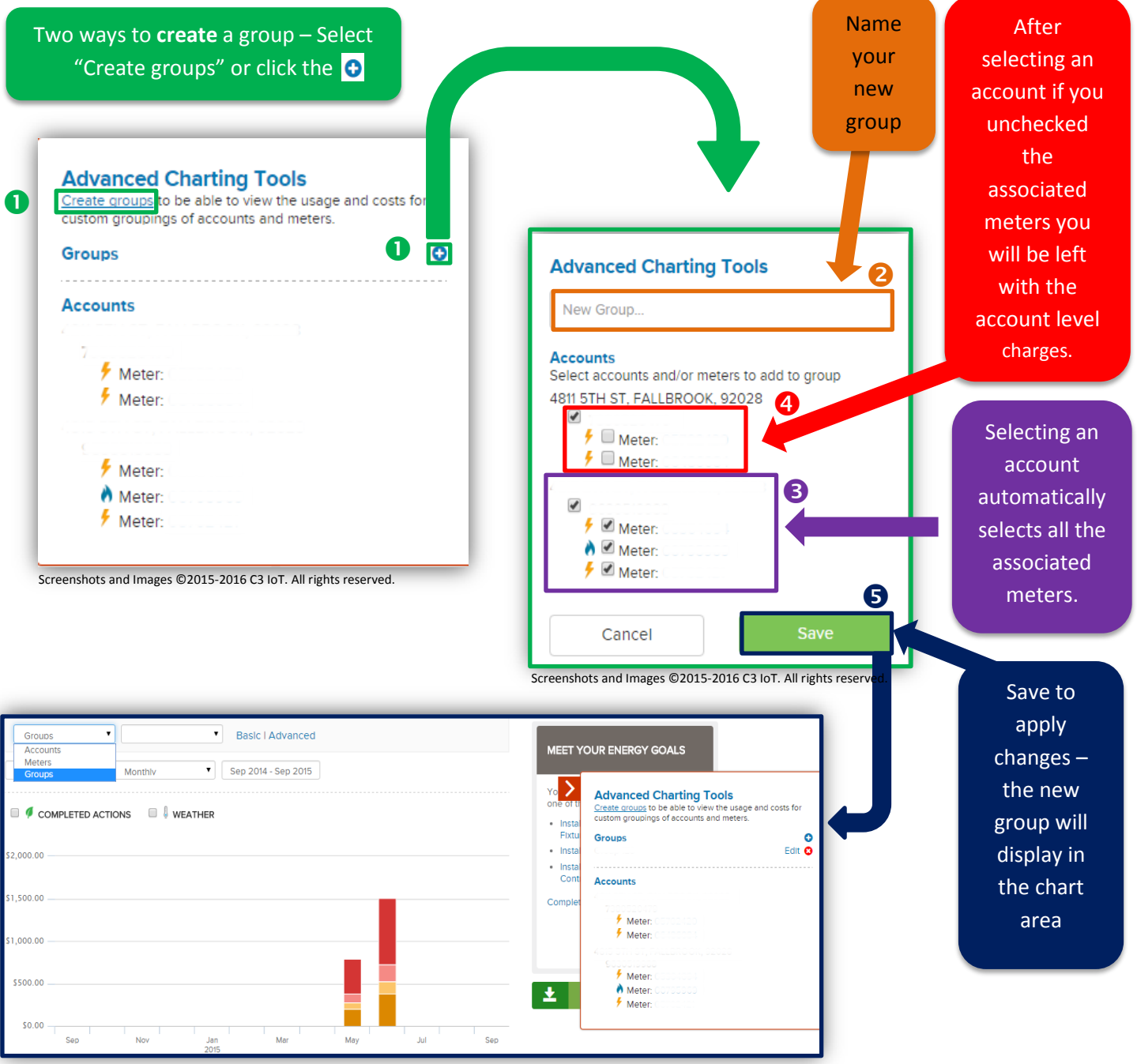

Screenshots and Images ©2015-2016 C3 IoT. All rights reserved.

### ADVANCED CHARTING TOOLS CONTINUED

EDIT, ADD, OR DELETE GROUP

Once you save your group. You can view your group name in the dropdown menu options when "groups" is selected in Chart Controls for the My Energy costs, electricity, or gas sections.

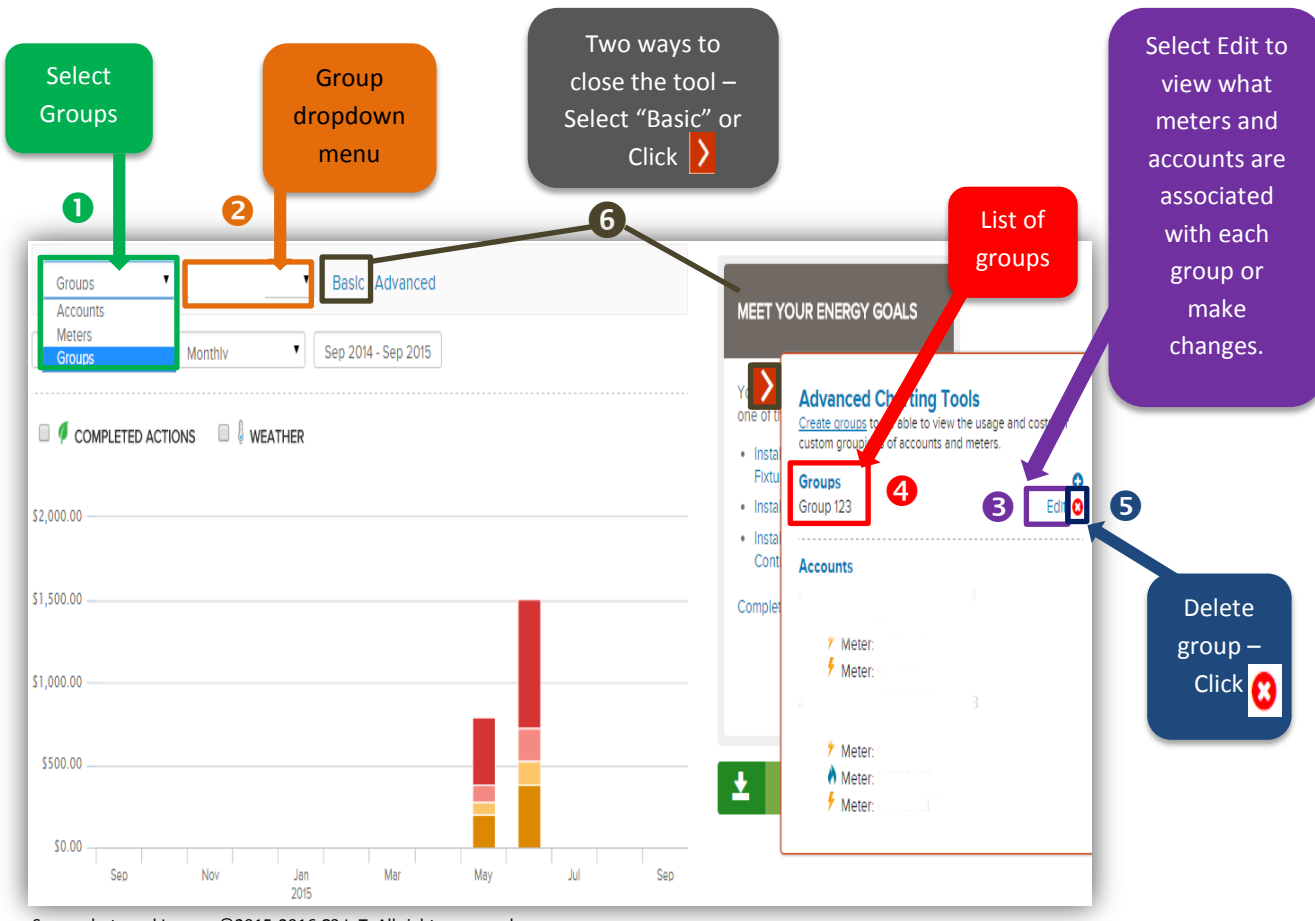

Screenshots and Images ©2015-2016 C3 IoT. All rights reserved.

### **MY ENERGY – ADDITIONAL FEATURES**

#### **1** MEET YOUR ENERGY GOALS AND **2** DOWNLOAD MY DATA

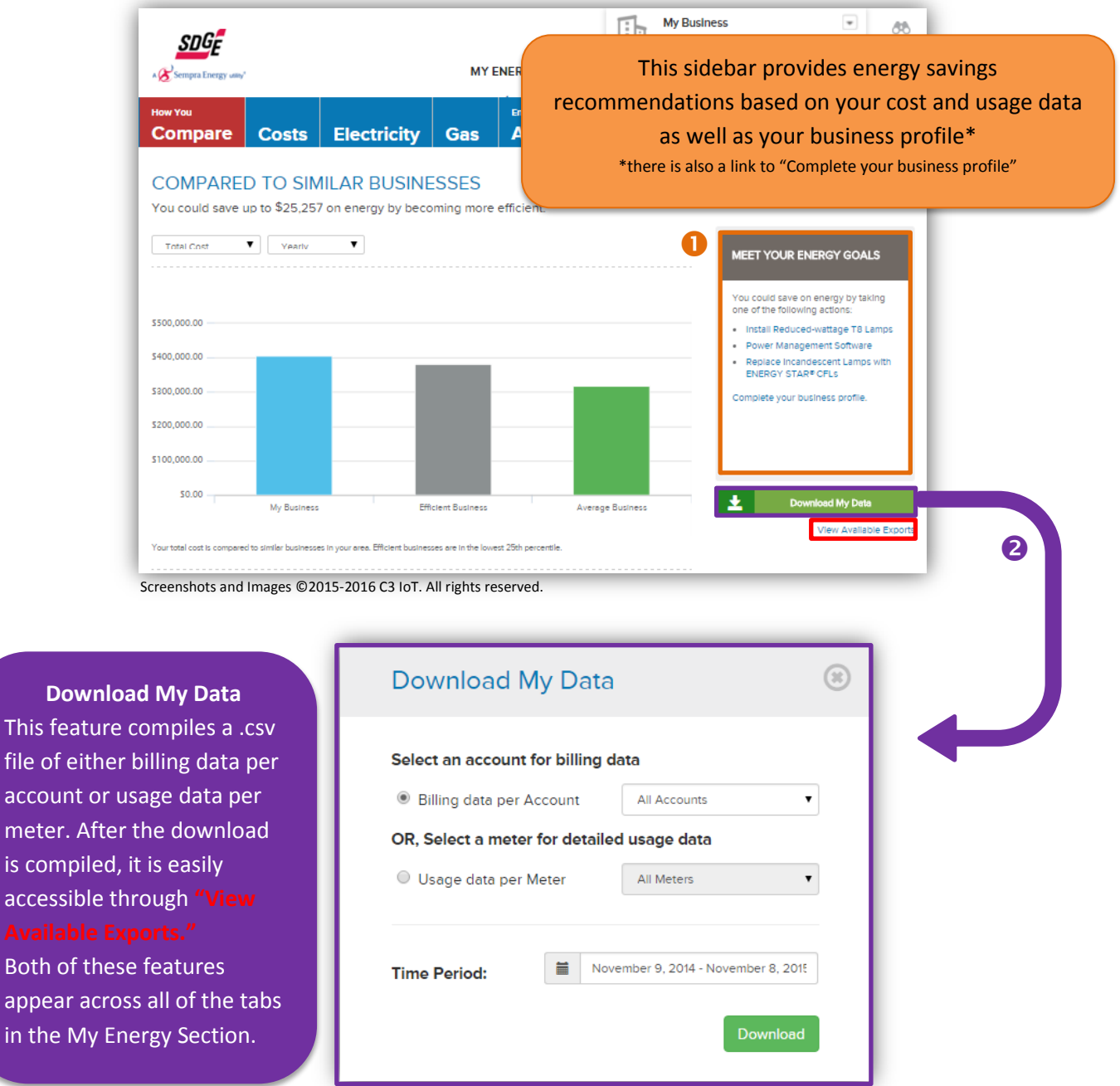

Screenshots ©2015-2016 C3 IoT. All rights reserved.

### **MY ENERGY – ADDITIONAL FEATURES**

#### **1** BUILDING PROFILE AND **2** WAYS TO SAVE

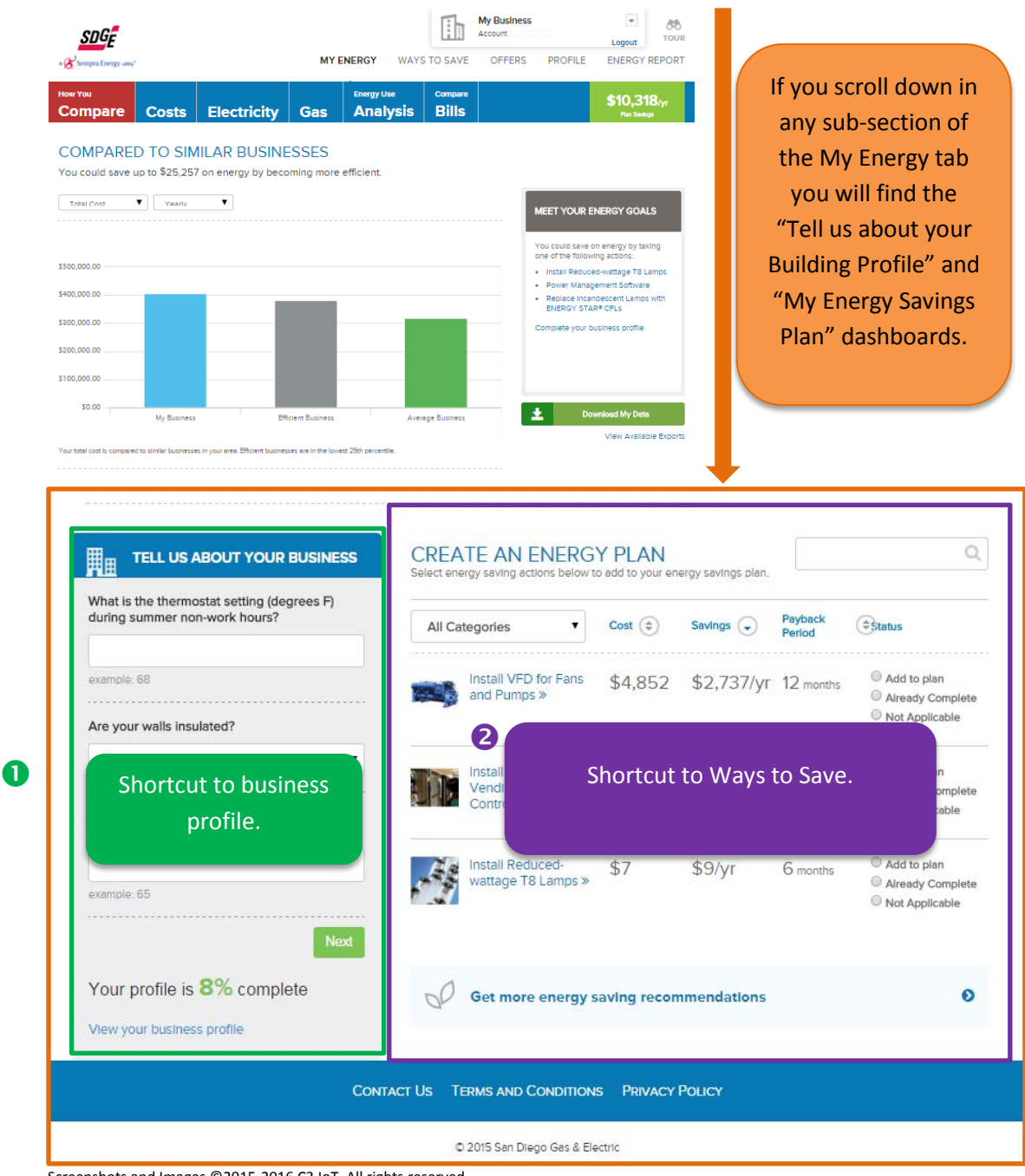

Screenshots and Images ©2015-2016 C3 IoT. All rights reserved.

## Section 2 Ways to Save

| MY     | WAYS TO |        | HOW AM I | ENERGY | CONTACT |
|--------|---------|--------|----------|--------|---------|
| ENERGY | SAVE    | OFFERS | COMPARED | REPORT | US      |
|        |         |        |          |        |         |

### Ways to Save

**WHAT:** The "Ways to Save" section of Business Energy Advisor shows you different categories of energy savings opportunities and initiatives while providing insights about cost, savings, and payback period.

**HOW:** It is divided into three tabs – Recommendations, My Plan, and History. Completing and maintaining the building profile customizes the recommendations to best fit your needs.

**WHY:** The Ways to Save section helps you select and track progress of your energy savings initiatives. *Note: the tool helps you track progress, but they must contact your Account Representative or go to sdge.com to begin the relevant rebate process.* 

Note: The image below is in the **Recommendations** view.

| 1 | Navigation to "Ways to Save" section | 8 | Recommendation view.                                                                  |
|---|--------------------------------------|---|---------------------------------------------------------------------------------------|
| 2 | "Ways to Save" Navigation bar        | 4 | Plan Savings Tracker: This number will increase as more initiatives are added by you. |

| y Sempra Energy umy*                                  |                                                                           | MY ENERGY                   | WAYS TO SA | VE OFFERS         | PROFILE           | ENERGY REPO                                        |                                       |
|-------------------------------------------------------|---------------------------------------------------------------------------|-----------------------------|------------|-------------------|-------------------|----------------------------------------------------|---------------------------------------|
| VAYS                                                  | TO SAVE                                                                   |                             |            |                   |                   |                                                    | \$14,841/yr<br>Plan Savinga           |
|                                                       | Recommenda                                                                | ations                      | My Plan    | - 2 of 6 Complete | ed                | Hist                                               | ory                                   |
| All Cate                                              | egories                                                                   | •                           | Cost 🗇     | Savings 🕟         | Payback<br>Period | Status                                             |                                       |
| All Cate<br>Refrige<br>Food S<br>Lighting<br>Plug Lo  | egories<br>ration<br>ervice<br>g<br>pad                                   | y Steamers »                | \$2,901    | \$2,562/yr        | 4 months          | ◎ Add<br>◎ Alre<br>◎ Not                           | to plan<br>ady Complete<br>Applicable |
| HVAC<br>Hot Water and Laundry<br>Not Applicable Items |                                                                           | : Software »                | \$1,554    | \$1,334/yr        | 6 months          | <ul> <li>Add</li> <li>Alre</li> <li>Not</li> </ul> | to plan<br>ady Complete<br>Applicable |
| 10                                                    | Install Evaporator Fan Controllers for Walk-<br>In Coolers and Freezers » |                             | \$1,618    | \$682/yr          | 21 months         | <ul> <li>Add</li> <li>Alre</li> <li>Not</li> </ul> | to plan<br>ady Complete<br>Applicable |
| 1                                                     | Upgrade to High-Efficiency Standard or Vat<br>Fryer »                     |                             | \$1,008    | \$559/yr          | 6 months          | <ul> <li>Add</li> <li>Alre</li> <li>Not</li> </ul> | to plan<br>ady Complete<br>Applicable |
| and the second                                        | Install Energy-Efficient Griddle »                                        |                             |            | \$260/yr          | 2 years           | ◎ Add<br>◎ Alre<br>◎ Not                           | to plan<br>ady Complete<br>Applicable |
|                                                       | Upgrade Your Hig<br>Holding Cabinets                                      | gh-Efficiency Hot Food<br>» | \$1,892    | \$252/yr          | 6 years           | <ul> <li>Add</li> <li>Alre</li> <li>Not</li> </ul> | to plan<br>ady Complete<br>Applicable |

Screenshots and Images ©2015-2016 C3 IoT. All rights reserved.

### WAYS TO SAVE

#### RECOMMENDATIONS

WHAT: This section is a list of customized recommendations to help increase energy savings.

**HOW:** The Ways to Save section pulls the information from the building profile and uses it to generate a customized list of recommendations from the SDGE rebate catalog.

WHY: This section provides an opportunity for you to save money and increase energy efficiency.

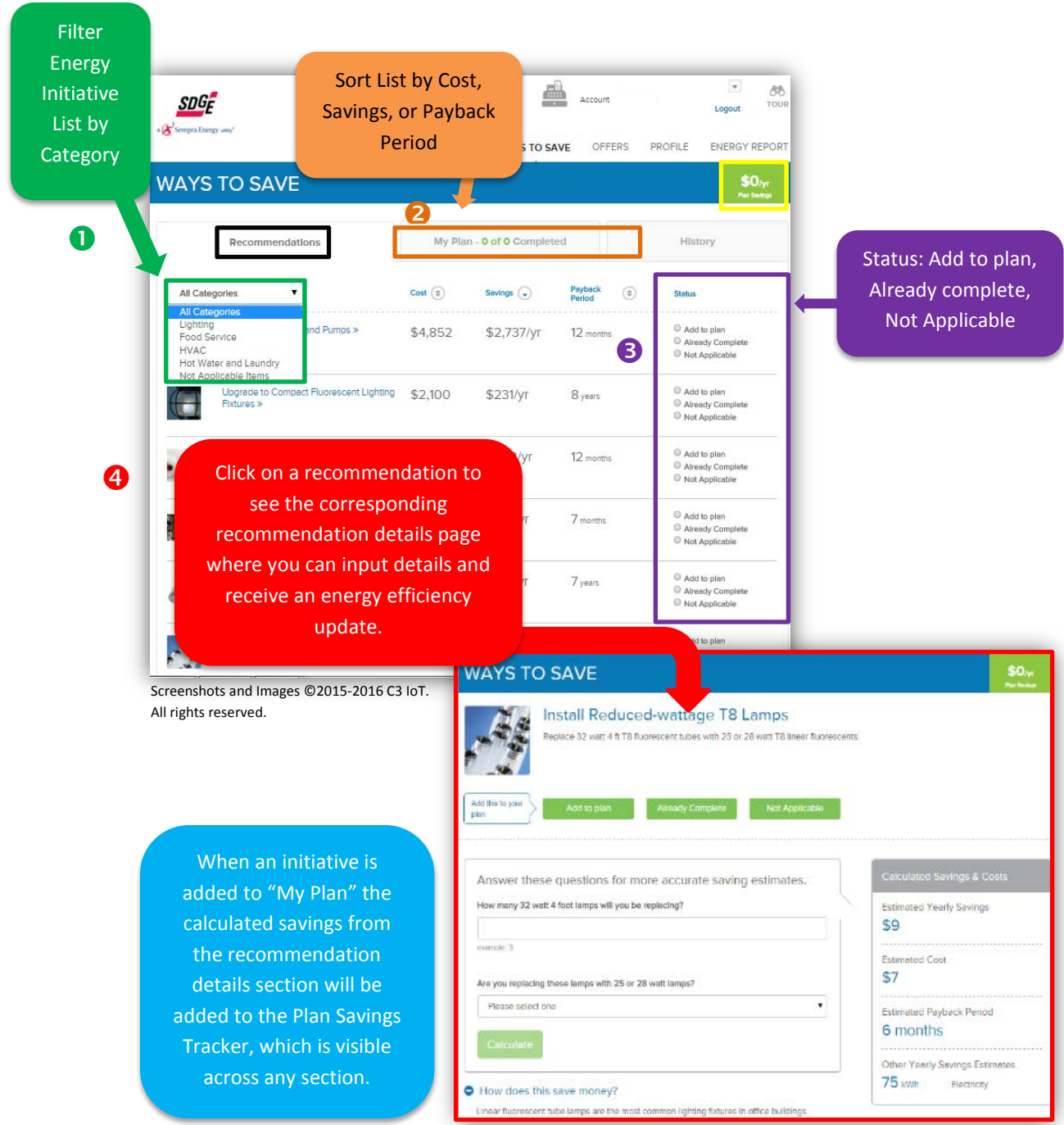

### WAYS TO SAVE

#### **MY PLAN and HISTORY**

The **My Plan** Section contains of list of recommendations that you have added to your plan. It automatically updates the status of your initiative as you progress by updating the "Status column" on the recommendations tab. *Note: This feature is for customer tracking purposes. You should visit sdge.com to initiate the rebate process.* 

| SDG         |                                                                                           |           | ĬÎ                 | Account           | nemote<br>Lo                                       | gout 68      |
|-------------|-------------------------------------------------------------------------------------------|-----------|--------------------|-------------------|----------------------------------------------------|--------------|
| Sempra Ener |                                                                                           | MY ENERGY | WAYS TO SAV        | E OFFERS          | PROFILE EN                                         | IERGY REPOR  |
|             | Recommendations                                                                           | My Plan   | - 2 of 6 Completed |                   | History                                            |              |
| All Cate    | gories 🔻                                                                                  | Cost 💿    | Savings (\$)       | Payback<br>Period | Status                                             |              |
| *           | Upgrade to High-Efficiency Outdoor<br>Induction Lighting »<br>Status Completed (10/12015) | \$4,700   | \$278/yr           | 16 years          | Action Cor<br>10/1/2015                            | npleted      |
| R           | Use more daylighting and turn off extra<br>lights. »<br>Statue Completed (1/10/2015)      | \$0       | \$563/yr           | Immediate         | Action Cor<br>11/10/2015                           | npleted      |
|             | Install Demand Ventilation Controls in your<br>Ventilation Hoods »                        | \$19,880  | \$10,318/yr        | 15 months         | Completed<br>Remove fro                            | i<br>əm plan |
|             | Upgrade Rack Ovens »                                                                      | \$4,933   | \$714/yr           | 4 years           | Completed<br>Remove fro                            | i<br>om plan |
|             | Upgrade to Compact Fluorescent Lighting<br>Fixtures »                                     | \$2,100   | \$231/yr           | 8 years           | <ul> <li>Completed</li> <li>Remove free</li> </ul> | l<br>om plan |
|             | Install VED for Eans and Pumos >>                                                         | ¢4.9E2    | ¢0.707/ur          | 10                | © Completer                                        |              |

Screenshots and Images ©2015-2016 C3 IoT. All rights reserved.

#### The History section contains a list of your completed initiatives.

| SDGE                                                                        |                     | Ϋ́Ť            | Account |         | Logout TOUR                 |
|-----------------------------------------------------------------------------|---------------------|----------------|---------|---------|-----------------------------|
| Sempra Energy uny                                                           | MY ENERGY           | WAYS TO SAVE   | OFFERS  | PROFILE | ENERGY REPORT               |
| WAYS TO SAVE                                                                |                     |                |         |         | \$14,841/yr<br>Pier Serdege |
| Recommendations                                                             | My Plan - 2         | of 6 Completed |         | Hist    | ory                         |
| ACTIONS                                                                     |                     |                |         |         | Date Completed              |
| Use more daylighting and turn off extremestic Status Completed (11/10/2015) | a lights. »         |                |         |         | 2015-11-10                  |
| Upgrade to High-Efficiency Outdoor In                                       | nduction Lighting » |                |         |         | 2015-10-01                  |

Screenshots and Images ©2015-2016 C3 IoT. All rights reserved.

### Offers

**WHAT:** The "Offers" section of Business Energy Advisor allows you to view a customized list of program offers. **HOW:** This section provides links to sdge.com

WHY: You can understand and take advantage of the latest SDGE program offerings

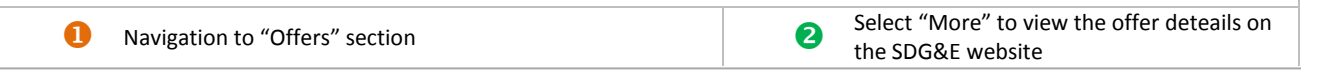

| A C Sempra Energy usey*                                                                                                    | MY ENERGY                                                                                     | WAYS TO SAVE                                                                                            | OFFERS PROFILE               | Logout            |
|----------------------------------------------------------------------------------------------------|-----------------------------------------------------------------------------------------------|----------------------------------------------------------------------------------------------------|------------------------------|-------------------|
| OFFERS                                                                                                    |                                                                                               |                                                                                                    |                              |                   |
| PROGRAM OFFERS FOR YOU                                                                                                    |                                                                                               |                                                                                                    |                              |                   |
| Business Energy Solutions<br>Formerly known as "Direct Install", this program<br>equipment upgrades.<br>More > http://www.sdge.co<br>Critical Peak Pricing<br>CPP Is designed to provide you with more accur<br>More > http://www.sdg<br>On-Bill Financing | provides eligible small<br>m/save-money/dire<br>rate information regard<br>e.com/business/der | and mid-sized businesses<br>ect-savings-direct-install<br>ling the cost of energy.<br>nand-response/cpp | s with energy-saving oppor   | tunities and      |
| On-Bill Financing offers eligible customers zero                                                                                                    | percent financing for c                                                                       | ualifying energy-efficient b                                                                            | business improvements.       |                   |
| Premium Efficiency Cooling<br>This program is part of a statewide initiative to re<br>of existing HVAC systems.<br>More *                                                                                                    | educe environmental i<br>dge.com/premium-e                                                    | mpacts of existing commen                                                                               | rcial buildings by improving | g the performance |

Screenshots and Images ©2015-2016 C3 IoT. All rights reserved.

### Section 3 How am I Compared

| MY     | WAYS TO |        | HOW AM I | ENERGY | CONTACT |
|--------|---------|--------|----------|--------|---------|
| ENERGY | SAVE    | OFFERS | COMPARED | REPORT | US      |

### How am I Compared

**WHAT:** The "Profile" section of Business Energy Advisor allows you to customize your building profile. **HOW:** The Profile section provides an organized and detailed method of profile management. The sidebar divides the profile into specific categories that contribute to energy use and provide overall account management.

The Ongoing Business Profile Management feature provides quick access to business profile management throughout the tool.

**WHY:** A more complete building profile allows the tool to more accurately estimate end usage categories and tailor energy savings plans.

| 1 | Navigation to "Profile" section                                                                  | 4 | See profile progress                |
|---|--------------------------------------------------------------------------------------------------|---|-------------------------------------|
| 2 | Link to Ways to Save                                                                             | 6 | Save your answers on every page     |
| 6 | Profile Categories: Answer questions in each of the categories to complete the building profile. | 6 | Ongoing Business Profile Management |

|                                                                                                    | MY ENERGY                                                 | 6 III |                             | Logout TOU                         |
|----------------------------------------------------------------------------------------------------|-----------------------------------------------------------|-------|-----------------------------|------------------------------------|
| BUILDING PROFILE                                                                                                    |                                                           |       |                             | <b>\$14,841</b> /yr<br>Pen Sevinge |
| TELL US ABOUT YOUR BUSI<br>Answer the questions below to learn more<br>Discover energy saving actions that will hel | NESS<br>about your business.<br>p you reduce energy costs | 4     | 4<br>Con<br>3 c<br>question | nplete<br>of 69<br>s answered      |
|                                                                                                    |                                                           |       | 6                           | 9                                  |
|                                                                                                    |                                                           |       | * Required fields           | Save                               |
| Building (3/12)                                                                                                    | First Name*                                               | John  |                             |                                    |
|                                                                                                    | Last Name*                                                | Smith |                             |                                    |
| <u> </u>                                                                                                    | - Email Address                                           |       |                             |                                    |
| Heating and Cooling (0/12)                                                                                          | . Address(es)                                             |       |                             |                                    |
| Water Heating (DIS)                                                                                                 | New Password                                              |       |                             |                                    |
| Plug Loads (0.4)                                                                                                    | Confirm                                                   |       |                             |                                    |
| Refrigeration (0.9)                                                                                                 |                                                           |       |                             |                                    |
| Cooking (0/14)                                                                                                    |                                                           |       |                             |                                    |
|                                                                                                    |                                                           |       |                             |                                    |

2

### **CATEGORIES**

The Profile Section divides your business into eight categories that break down the energy use details so the Business energy advisor can provide personalized feedback to cost save and reduce overall energy consumption.

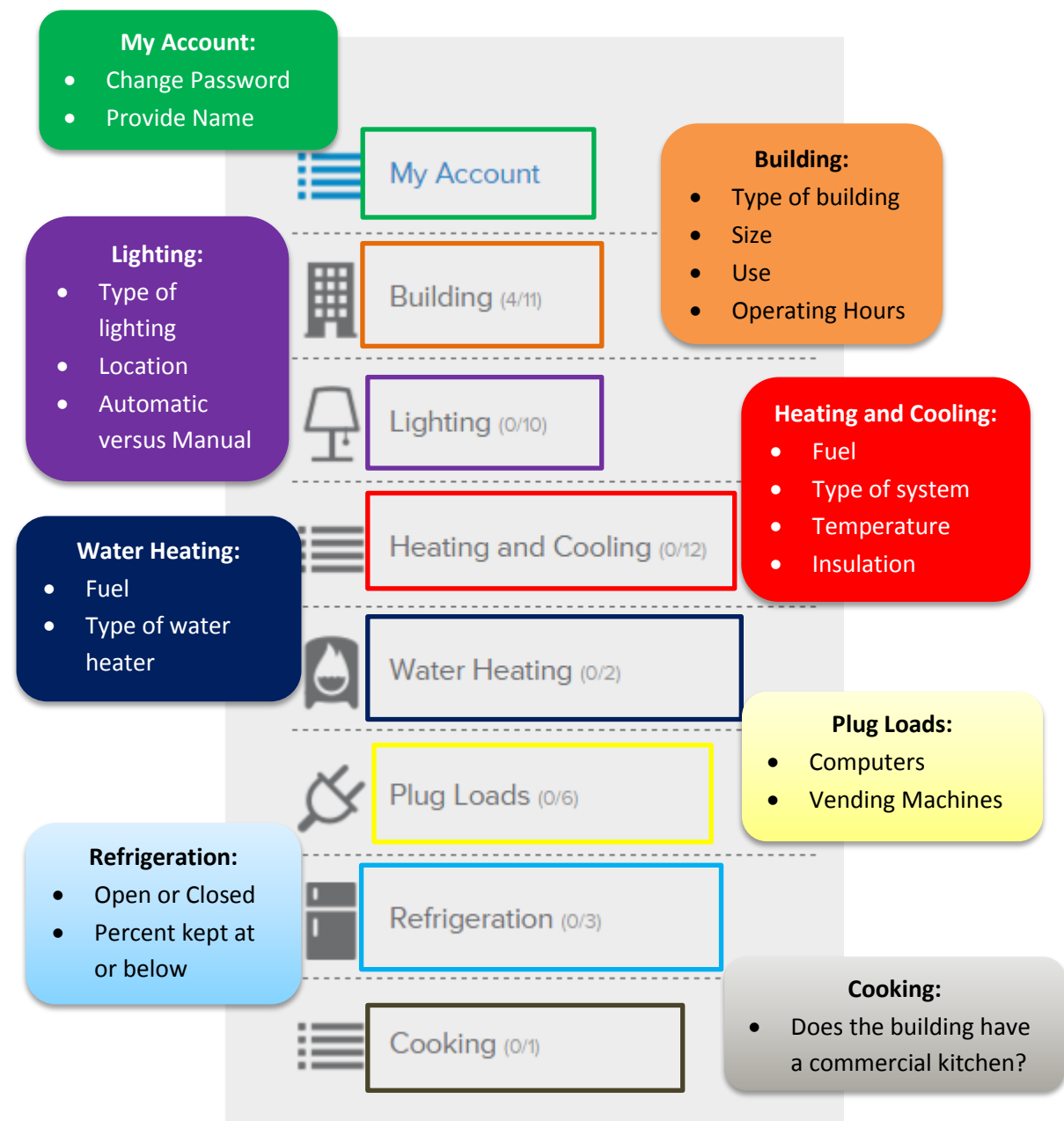

mages ©2015-2016 C3 IoT. All rights reserved.

### **ONGOING BUSINESS ACCOUNT MANAGEMENT**

At the top of the header in any section, you may switch between accounts and add or delete additional Business Profiles without having to navigate to the Profiles Section.

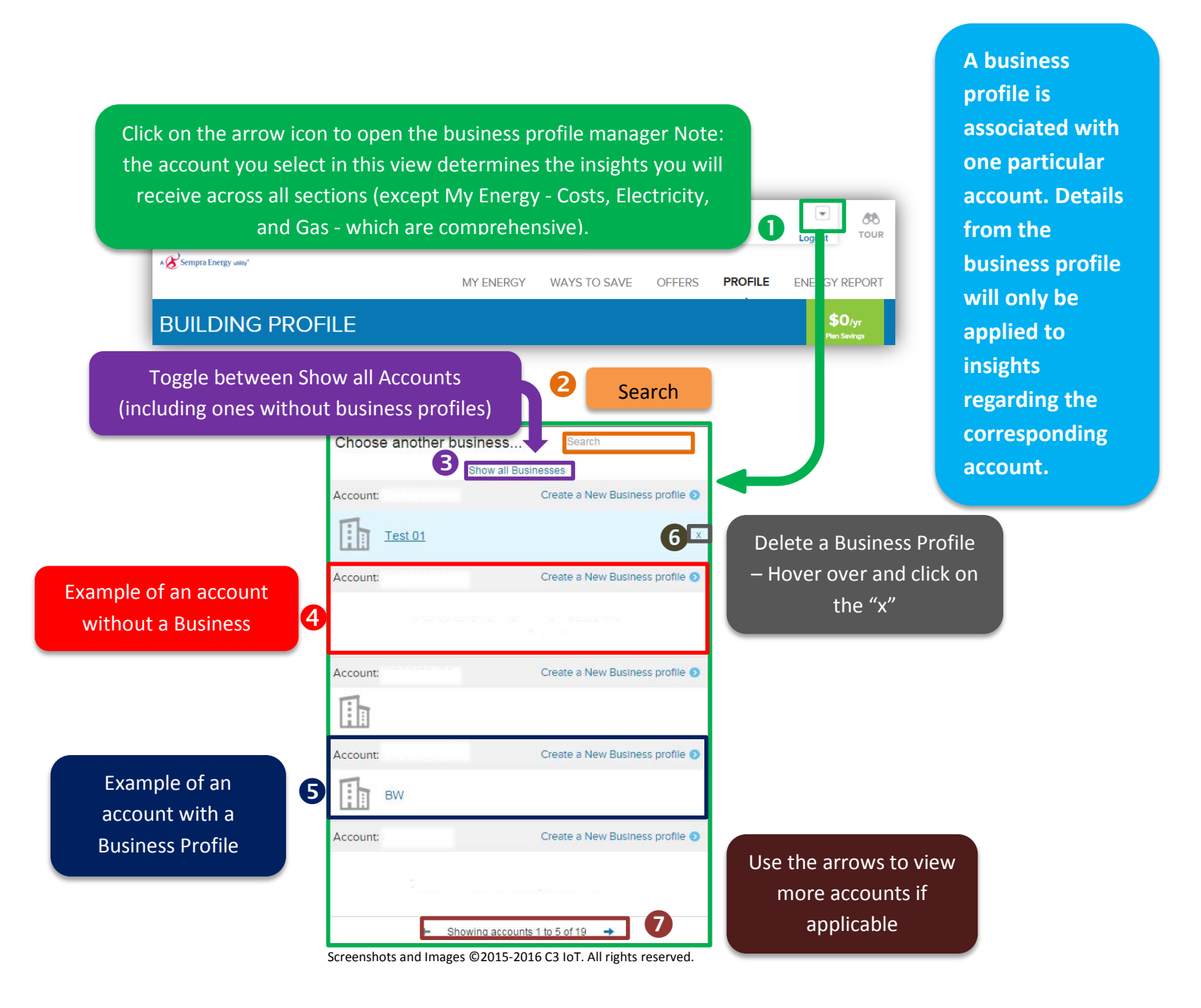

## ONGOING BUSINESS ACCOUNT MANAGEMENT – CREATE NEW PROFILE

| Choose another business                      | Search                          |                                                             |
|----------------------------------------------|---------------------------------|-------------------------------------------------------------|
| Show all Bus                                 | inesses                         | Click "Create a New                                         |
| Account:                                     | Create a New Business profile 🧿 | Business profile" and                                       |
| Test 01                                      | ×                               | the Create a Business<br>Profile pop up menu<br>will appear |
| Account:                                     | Create a New Business profile   |                                                             |
|                                              |                                 |                                                             |
| Account:                                     | Create a New Business profile 🕥 | Create a Business Profile                                   |
| ГЪ.                                          |                                 | Create a new business profile for Account                   |
|                                              |                                 | Create another business profile at:                         |
| Account:                                     | Create a New Business profile 🧿 | Enter a name for your business                              |
| EL                                           |                                 | Select industry type                                        |
| BW                                           |                                 | Select business type                                        |
| Account:                                     | Create a New Business profile 🕥 | Select approximate square footage                           |
|                                              |                                 | Done Cancel                                                 |
|                                              |                                 | Screenshots ©2015-2016 C3 IoT. All rights reserved.         |
| Showing account                              | s1 to 5 of 19 →                 |                                                             |
| Screenshots and Images ©2015-2016 C3 IoT. Al | l rights reserved.              |                                                             |
|                                              |                                 | Fill out the form to                                        |
|                                              |                                 | the associated account.                                     |
|                                              |                                 | Click "Done" to create a                                    |
|                                              |                                 | new profile                                                 |
|                                              |                                 |                                                             |

### LINKING ACCOUNTS

Business Energy Advisor gives you the ability to "link" your other SDG&E accounts into your portfolio.

On any screen within the tool, there is a Business Profile Management section:

|                    | 1                         |                                    | MY ENER                | GY WAYS TO SAVE  | OFFERS FROFILE ENERGY REPO                                                                                                    |
|--------------------|---------------------------|------------------------------------|------------------------|------------------|----------------------------------------------------------------------------------------------------|
| rua 100<br>Compare | Costs                     | Electricity                        | Energy Use<br>Analysis | conçuer<br>Bills | \$0.yr<br>Part Sarrag                                                                                                    |
| MY ELECT           | RICITY U                  | SAGE                               |                        |                  |                                                                                                    |
| See how your e     | lectricity quag           | e changes through:                 | out the year.          |                  |                                                                                                    |
|                    |                           | -                                  |                        |                  | MEET WY ID PURPON ADM 5                                                                                                    |
| Accounts           | •                         | Besic Acvenced                     |                        |                  | HELT TOOR ENERGY COMES                                                                                                    |
| Account<br>BECycle | •<br>  A.40 28, 201       | 5-Ag 25.201                        |                        |                  | You could save an every by using one of                                                                                                    |
| Billion Cycle      | Aug 28, 201<br>DACTIONS 0 | Aug 25, 20M                        |                        |                  | Vision of the second sector of the second sector and the following actives:<br>Sub-Proved Sectors for Windows and<br>Sub-Proved Sectors for Windows and<br>Sub-Proved Sectors                           |
|                    | • Aug. 18, 201            | Besc / Acuarcia<br>1- Aug 38, 3018 |                        |                  | You could serve in transplay asking one of<br>the following attents:     Use Prover Stress M Molectations and<br>Bentin Gr et Polytic     Instal instance-sample TB lance     Prover Management Extense |

In this section, the user can click on "Link an account", which will open a pop up window. Here, the user can enter an account number and the associated service address zip code:

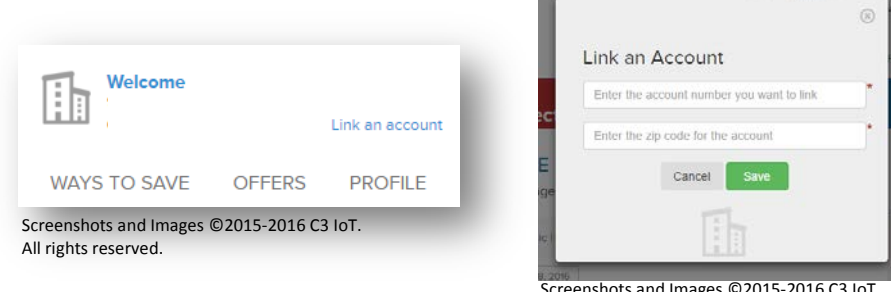

Screenshots and Images ©2015-2016 C3 IoT. All rights reserved.

After clicking "Save", the account will now be listed along with the other accounts when the user clicks in the Business Profile Management section:

| Welcom                       | 0<br>Link en eccount            |
|------------------------------|---------------------------------|
| MY ADDRESSE                  | ES                              |
| Facility                     |                                 |
| Facility                     |                                 |
| <ul> <li>Facility</li> </ul> |                                 |
| Account                      |                                 |
| Facility                     |                                 |
|                              |                                 |
| 100 represents an            | building acts (aduate hoorage). |

### LINKING ACCOUNTS CONTINUED

By clicking on the green arrow by any account, the user can see details about that account:

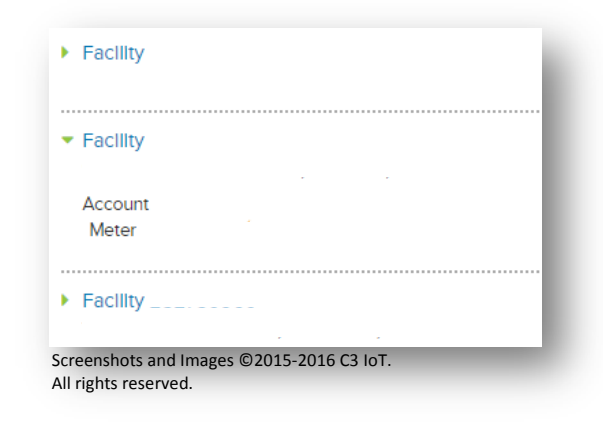

A previously linked account will have a red "De-link" button in the account detail section. A user can de-link an account from their C3 user account by clicking on this button. A confirmation window pops up and the user clicks on "De-Link" to confirm:

| <ul> <li>Facility</li> <li>[De-link]</li> <li>Account</li> <li>Meter (</li> </ul> | <br> |  |
|-----------------------------------------------------------------------------------|------|--|
| [De-link]<br>Account<br>Meter                                                     |      |  |
| Account                                                                           |      |  |
|                                                                                   |      |  |
|                                                                                   | <br> |  |

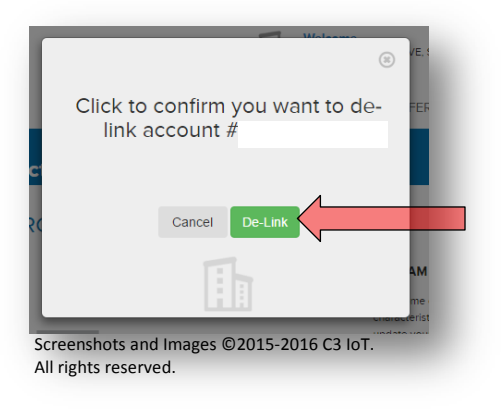

### Section 4 Energy Report

| MY     | WAYS TO |        | HOW AM I | ENERGY | CONTACT |
|--------|---------|--------|----------|--------|---------|
| ENERGY | SAVE    | OFFERS | COMPARED | REPORT | US      |
|        |         |        |          |        |         |

### **Energy Report**

**WHAT:** The "Energy Report" section of Business Energy Advisor allows you to quickly **view** and **print** a high-level summarized version of the analysis of your account.

**HOW:** The Energy Report takes data from throughout the tool and synthesizes it into a printable presentable energy analysis document.

WHY: These reports are useful for either presentations or other meetings.

#### Report Contents:

- Compared to Similar Businesses
- My Electricity Bills
- Demand Response Details
- My Estimated Annual Electricity Cost by Category
- Create an Energy Plan
- Business Profile

| SNGE                                                         |                                                            |                                                    | Acc                                                                           | count                                                           |                                                            | Ŧ                                           | <b>CO</b>            |                                                    | ^           |
|--------------------------------------------------------------|------------------------------------------------------------|----------------------------------------------------|-------------------------------------------------------------------------------|-----------------------------------------------------------------|------------------------------------------------------------|---------------------------------------------|----------------------|----------------------------------------------------|-------------|
| A Sempra Energy usity*                                       | Μ                                                          | Y ENERGY WA                                        | YS TO SAVE                                                                    | OFFERS                                                          | PROFILE                                                    | ENERGY R                                    | EPORT                |                                                    | Ш           |
| MY BUSINESS E                                                |                                                            | PT                                                 |                                                                               |                                                                 |                                                            | \$0<br>Pien Ser                             | /yr<br>wings         |                                                    |             |
| A summary of your energy u<br>You will also find tips on how | sage and costs over the pa<br>v you can start saving energ | st year Is shown b<br>y and money.                 | below.                                                                        |                                                                 |                                                            |                                             |                      | Scroll down to<br>view the online<br>Energy Report |             |
| \$972<br>(S) Annual<br>Costs                                 | 2,603 kWh                                                  | <b>387</b>                                         | <b>thm</b><br>ual<br>Usage                                                    |                                                                 | Print my r                                                 | eport                                       |                      |                                                    |             |
| creenshots and Images ©201                                   | 5-2016 C3 IoT. All rights res                              | Print my ro<br>Note: The<br>generate<br>when it ap | eport gene<br>pdf do<br>report ma<br>. You must<br>opears at th<br>to view th | erates a<br>pwnloa<br>y take o<br>click o<br>he bott<br>ne docu | an Energ<br>d.<br>a few m<br>n the do<br>om of ti<br>ment. | gy Repo<br>iinutes t<br>ownload<br>he scree | ort<br>to<br>d<br>en |                                                    |             |
| energy_report_2015pdf                                        | 11,250.00                                                  |                                                    |                                                                               |                                                                 |                                                            |                                             |                      | \$ Show all download                               | <u>ds</u> × |

### **EXAMPLE REPORT**

#### DOWNLOAD

The following pages are from an example report that can be downloaded from the Reports section. This report is also displayed on the Business Energy Advisor reports page if you scroll down.

|                                                                                  | in the second second se | 44939560_5001                                                                                                    | NLS                                                                                               |                                                                                            |
|----------------------------------------------------------------------------------|----------------------------------------------------------------------------------------------------|----------------------------------------------------------------------------------------------------|---------------------------------------------------------------------------------------------------|--------------------------------------------------------------------------------------------|
| A summary of your energy usage and costs over the past year is shown below.      |                                                                                                    | Last Year                                                                                                    | Usage below                                                                                       | Usage above                                                                                |
| You will also find tips on how you can start saving energy and money.            |                                                                                                    | 2014 01 01 02 000 014 00 00 014                                                                                                    | Capacity Reservation                                                                              | Capacity Reservation                                                                       |
|                                                                                  |                                                                                                    | 204-05-55 100 AM - 05:00 PM                                                                                                    | 0.00                                                                                              | 0 mm                                                                                       |
| 61.017 D.000 D.007                                                               |                                                                                                    | 20H-07-31 1500 AM - 06:00 PM                                                                                                    | 0.00                                                                                              | 0 mm                                                                                       |
| 0 total 0 total 0 total                                                          |                                                                                                    | 2014-09-15 1500 AM - 06:50 PM                                                                                                    | O anno                                                                                            | 0 wm                                                                                       |
| O con O mende oute                                                               |                                                                                                    | 2014-09-16 1500 AM - 06:00 PM                                                                                                    | O same                                                                                            | O sum                                                                                      |
|                                                                                  |                                                                                                    | 2014-09-17 1600 AM + 06:00 PM                                                                                                    | O water                                                                                           | O ware                                                                                     |
| t 2012 27<br>Kyll AF<br>Mill AF<br>Mill T                                        |                                                                                                    | 204-02-07         RBO AM         06500 PM           204-02-07         RBO AM         06500 PM           204-02-15         RBO AM         0650 PM           204-02-15         RBO AM         0650 PM           204-02-15         RBO AM         0650 PM           204-02-15         RBO AM         0650 PM           204-02-15         RBO AM         0650 PM           204-02-15         RBO AM         0650 PM           204-02-16         RBO AM         0650 PM | Linge takor<br>Cepacir, Itournation<br>Dann<br>Dann<br>Dann<br>Dann<br>Dann<br>Dann<br>Dann<br>Da | Linege shows<br>Creatily Reservation<br>O see<br>O see<br>O see<br>O see<br>O see<br>O see |
| MY ELECTRICITY BILLS<br>See how your electricity costs very throughout the year. |                                                                                                    | MY ESTIMATED ANNUAL E                                                                                                    | LECTRICITY COSTS BY CATE                                                                          | GORY                                                                                       |
| s. Leo 28                                                                        |                                                                                                    |                                                                                                    |                                                                                                   | • Lighting                                                                                 |
|                                                                                  |                                                                                                    | Lighting contributed about 48% to your<br>annual electricity cost.                                                                                                    | RECTRETY.                                                                                         | Other     Ventilation                                                                      |
| 1205.08                                                                          |                                                                                                    |                                                                                                    | 000010                                                                                            |                                                                                            |
| CONS.20                                                                          |                                                                                                    | Complete your Profile for a more accurate<br>breakdown of your energy lawses                                                                                                    | \$707                                                                                             | Crice Equipment                                                                            |

Screenshots and Images ©2015-2016 C3 IoT. All rights reserved.

Screenshots and Images ©2015-2016 C3 IoT. All rights reserved.

| CREATE A | N ENERGY PLAN<br>Ing Million Soliton in with its year analysis soliton plan                          |                                  |          |                                                            |
|----------|----------------------------------------------------------------------------------------------------|----------------------------------|----------|------------------------------------------------------------|
| Name     |                                                                                                    | Cost                             | Savings  | Status                                                     |
| 0º       | Rower Instagement Software                                                                           | \$1,098<br>Notari:<br>\$515,00   | \$943/yr | ff Add to plan<br>ff Alwady Complete<br>iff Not Applicable |
| 200      | Incluition of Column Verbitration Ferbine                                                            | \$206<br>Retail:<br>\$225.00     | \$9¥yr   | ff Add to plan<br>ff Alwady Complete<br>ff Not Applicable  |
| <i></i>  | Matal Reduced-vallage TR Lamps                                                                       | \$7<br>Retails:<br>\$2.00        | \$9/yr   | rî Add to plen<br>1° Alwady Complete<br>1° Not Applicable  |
|          | Utiliang What is the nerve of this building? ATOU String Test What is your industry type? Commercial |                                  |          |                                                            |
|          | Which of these descriptions most closely<br>Office<br>                                               | matches your built<br>e footage? | ing!     |                                                            |

### Section 5 Contact Us

| MY     | WAYS TO |        | HOW AM I | ENERGY | CONTACT |
|--------|---------|--------|----------|--------|---------|
| ENERGY | SAVE    | OFFERS | COMPARED | REPORT | US      |
|        |         |        |          |        |         |

### **Contact Us**

The "Contact Us" button is available on the bottom of any page within the Business Energy Advisor tool. **Scroll down** to the bottom of whatever page you are viewing and click the **Contact Us** button to view the Contact Us page.

Contact an Energy Service Specialist by listed phone number or by email message directly from the pop-up.

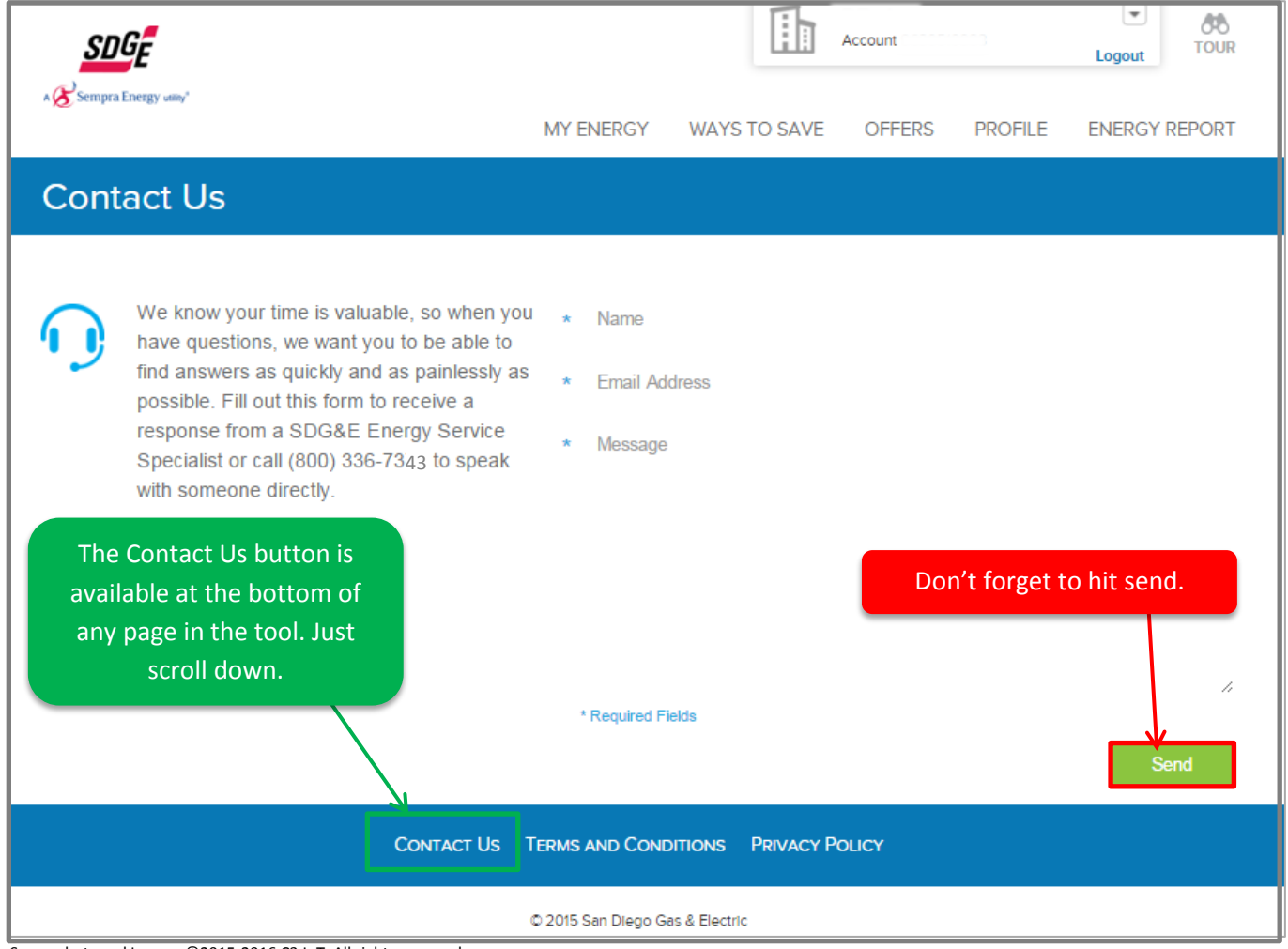

Screenshots and Images ©2015-2016 C3 IoT. All rights reserved.

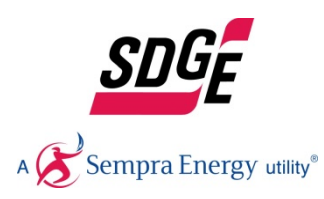

© 2016 San Diego Gas & Electric Company. Trademarks are property of their respective owners. All rights reserved. Some materials used under license, with all rights reserved by licensor.